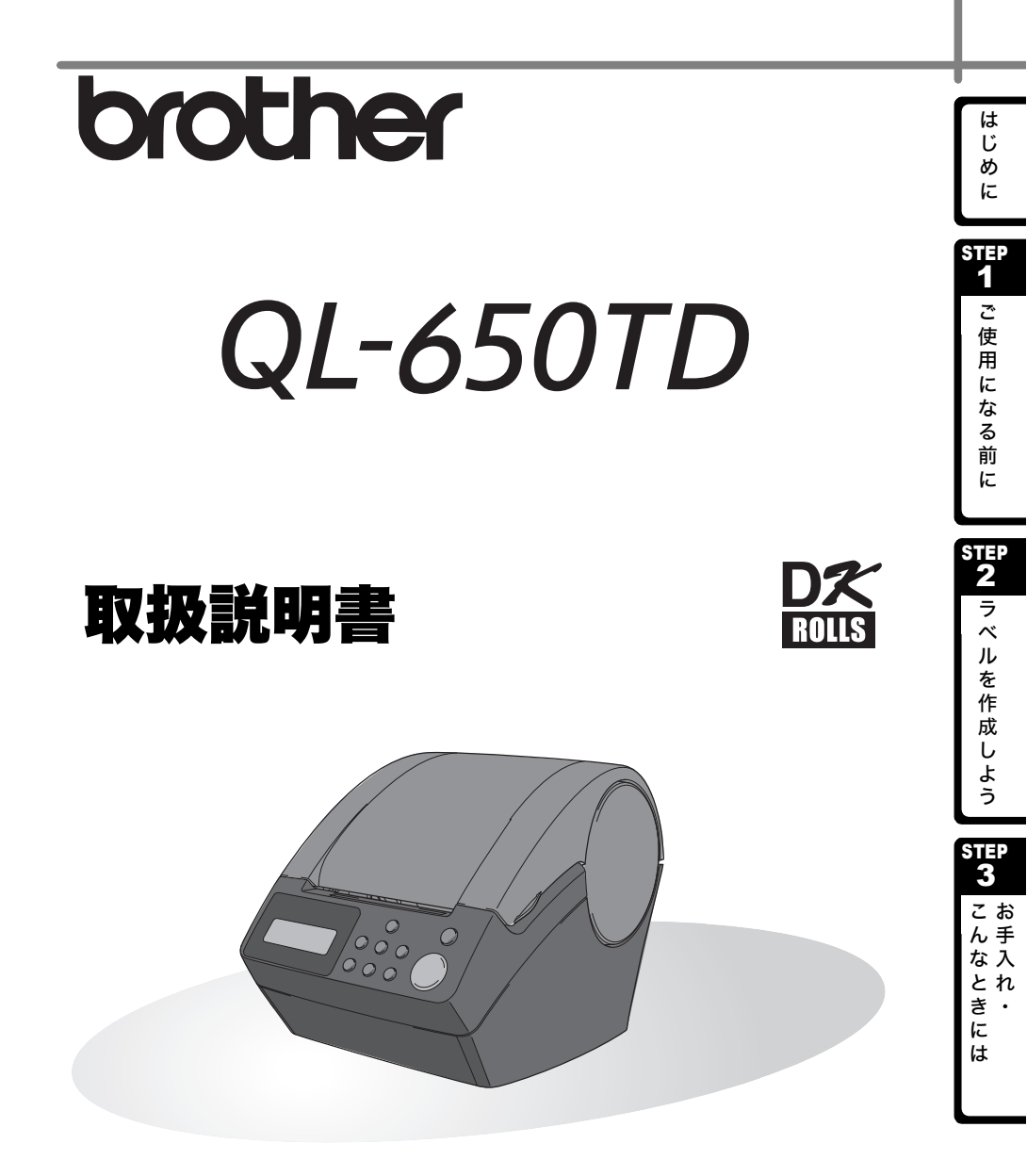

本機をご使用になる前に、必ず本紙をお読みください。また、本書はお読みになった後、いつでも見られるところに大切に保管してください。

## 目 次

|        | はじめに ・・・・・・3                                                                                                    |
|--------|----------------------------------------------------------------------------------------------------|
|        | 本書で使用する記号・・・・・・・・・・・・・・・・・・・・・・・・・・・・・・・・・・・・                                                                                                    |
|        | 安全上のご注意・・・・・・・・・・・・・・・・・・・・・・・・・・・・・・・・・・・・                                                                                                    |
|        | 使用上のご注意 ・・・・・・7                                                                                                    |
|        |                                                                                                    |
| STEP1  | しご使用になる則に                                                                                                    |
| I      | 付属品を確認する・・・・・・10                                                                                                    |
| 2      | 各部の名称 ······11                                                                                                    |
|        | 本 体                                                                                                    |
|        | LCD $12$                                                                                                    |
| 2      |                                                                                                    |
| 3      |                                                                                                    |
|        | ( 使用 可能 な UK ロール・・・・・・・・・・・・・・・・・・・・・・・・・・・・・・・・・・・・                                                                                                    |
| 1      | $DK \Box = \mu e U \nabla F g = 0$                                                                                                    |
| 4      | ペーパーガイトを取り付ける・・・・・・・・・・・・・・・・・・・・・・・・・・・・・・・・・・・・                                                                                                    |
| 5      | 電源を 反 続 9 る     ・・・・・・・・・・・・・・・・・・・・・・・・・・・・・・・                                                                                                    |
| 6      | 時計 / 言語 / 単位を設定 9 る · · · · · · · · · · · · · · · · · ·                                                                                                    |
| 1      | ソノトワェアをインストールする                                                                                                    |
|        | ソフトウェアの概要・・・・・・・・・・・・・・・・・・・・・・・・・・・・・・・・・・・・                                                                                                    |
|        |                                                                                                    |
| STEP2  | ラベルを作成しよう ・・・・・・・・・・・・・・・・・・・・・・・・・・・・・・ 21                                                                                                    |
| STEP2  | ) ラベルを作成しよう ••••••••••••••••••••••••••••• 21<br>パソコンを繋げてラベルを作成する •••••••••••••22                                                                                                    |
| STEP2  | ) ラベルを作成しよう ・・・・・・・・・・・・・・・・・・・・・・・・・・・・・21<br>パソコンを繋げてラベルを作成する ・・・・・・・・・・・・・・・・・・・・・・・・22<br>本体のみでラベルを作成する ・・・・・・・・・・・・・・・・・・・・・・・・・・・・・・・・・・・・                                                                                                    |
| STEP2  | )ラベルを作成しよう ・・・・・・・・・・・・・・・・・・・・・・・・21<br>パソコンを繋げてラベルを作成する ・・・・・・・・・・・・・・・・・・・・・・22<br>本体のみでラベルを作成する ・・・・・・・・・・・・・・・・・・・・・・・22<br>1-1 プリセットテンプレートを使用する ・・・・・・・・・・・・・・・・・・・・・・・・・・・・・・・・・・・・                                                                                                    |
| STEP2  | <ul> <li>ラベルを作成しよう ・・・・・・・・・・・・・・・・・・・・・・21</li> <li>パソコンを繋げてラベルを作成する ・・・・・・・・・・・・・・・・・・22</li> <li>本体のみでラベルを作成する ・・・・・・・・・・・・・・・・・・・・・・・・・・・・・・・・・・・・</li></ul>                                                                                                    |
| (STEP2 | <ul> <li>ラベルを作成しよう ・・・・・・・・・・・・・・・・・・・・・・21</li> <li>パソコンを繋げてラベルを作成する ・・・・・・・・・・・・・・・・・・・・・・・・・・・・・・・・・・・・</li></ul>                                                                                                    |
| (STEP2 | <ul> <li>ラベルを作成しよう</li></ul>                                                                                                    |
| (STEP2 | <ul> <li>ラベルを作成しよう</li> <li>パソコンを繋げてラベルを作成する</li> <li>22</li> <li>本体のみでラベルを作成する</li> <li>22</li> <li>1-1. プリセットテンプレートを使用する</li> <li>22</li> <li>1-2. ダウンロードテンプレートを使用する</li> <li>23</li> <li>2. ラベルを印刷する</li> <li>24</li> <li>その他の便利な機能</li> <li>25</li> <li>テンプレートを編集する: メニュー1</li> </ul>                                                                                                    |
| (STEP2 | <ul> <li>ラベルを作成しよう</li> <li>パソコンを繋げてラベルを作成する</li> <li>22</li> <li>本体のみでラベルを作成する</li> <li>22</li> <li>1-1. プリセットテンプレートを使用する</li> <li>22</li> <li>1-2. ダウンロードテンプレートを使用する</li> <li>23</li> <li>2. ラベルを印刷する</li> <li>24</li> <li>その他の便利な機能</li> <li>25</li> <li>テンプレートを編集する:メニュー1</li> <li>25</li> <li>テンプレートの日付を加算/減算/固定する:メニュー2</li> </ul>                                                                                                    |
| (STEP2 | ラベルを作成しよう       21         パソコンを繋げてラベルを作成する       22         本体のみでラベルを作成する       22         1-1. プリセットテンプレートを使用する       22         1-2. ダウンロードテンプレートを使用する       23         2. ラベルを印刷する       24         その他の便利な機能       25         テンプレートを編集する:メニュー1       25         テンプレートの日付を加算/減算/固定する:メニュー2       26         印刷内容を確認する:メニュー3       27                                                                                                    |
| (STEP2 | <ul> <li>ラベルを作成しよう</li> <li>パソコンを繋げてラベルを作成する</li> <li>ペロンを作成する</li> <li>1-1. プリセットテンプレートを使用する</li> <li>22</li> <li>1-2. ダウンロードテンプレートを使用する</li> <li>23</li> <li>2. ラベルを印刷する</li> <li>24</li> <li>その他の便利な機能</li> <li>テンプレートを編集する:メニュー1</li> <li>デンプレートの日付を加算/減算/固定する:メニュー2</li> <li>印刷内容を確認する:メニュー3</li> <li>ペロー</li> <li>パンコントン</li> <li>アンプレートの日付を印刷する:メニュー4</li> </ul>                                                                                                    |
| (STEP2 | <ul> <li>ラベルを作成しよう</li> <li>パソコンを繋げてラベルを作成する</li> <li>22</li> <li>本体のみでラベルを作成する</li> <li>22</li> <li>1-1. プリセットテンプレートを使用する</li> <li>23</li> <li>2. ラベルを印刷する</li> <li>24</li> <li>その他の便利な機能</li> <li>その他の便利な機能</li> <li>テンプレートを編集する:メニュー1</li> <li>デンプレートを編集する:メニュー1</li> <li>ジェーク</li> <li>ジェーク</li></ul> |
| (STEP2 | <ul> <li>ラベルを作成しよう</li> <li>パソコンを繋げてラベルを作成する</li> <li>22</li> <li>本体のみでラベルを作成する</li> <li>22</li> <li>1-1. プリセットテンプレートを使用する</li> <li>22</li> <li>1-2. ダウンロードテンプレートを使用する</li> <li>23</li> <li>2. ラベルを印刷する</li> <li>24</li> <li>その他の便利な機能</li> <li>その他の便利な機能</li> <li>ジプレートの日付を加算 / 減算 / 固定する:メニュー2</li> <li>デンプレートの日付を加算 / 減算 / 固定する:メニュー2</li> <li>印刷内容を確認する:メニュー3</li> <li>ジプレートの一覧を印刷する:メニュー4</li> <li>27</li> <li>ナンパレートの一覧を印刷する:メニュー6</li> <li>30</li> <li>時計を記録する: メニュー7</li> </ul>                                                                                                    |
| (STEP2 | <ul> <li>ラベルを作成しよう</li> <li>パソコンを繋げてラベルを作成する</li> <li>22</li> <li>本体のみでラベルを作成する</li> <li>22</li> <li>1-1. プリセットテンプレートを使用する</li> <li>22</li> <li>1-2. ダウンロードテンプレートを使用する</li> <li>23</li> <li>2. ラベルを印刷する</li> <li>24</li> <li>その他の便利な機能</li> <li>25</li> <li>テンプレートを編集する:メニュー1</li> <li>25</li> <li>テンプレートを編集する:メニュー1</li> <li>25</li> <li>テンプレートの目付を加算/減算/固定する:メニュー2</li> <li>27</li> <li>枚数を指定してラベルを印刷する:メニュー4</li> <li>27</li> <li>ナンパレングしてラベルを印刷する:メニュー5</li> <li>28</li> <li>テンプレートの一覧を印刷する:メニュー6</li> <li>30</li> <li>時計を設定する:メニュー7</li> <li>30</li> </ul>                                                                                                    |
| (STEP2 | <ul> <li>ラベルを作成しよう</li> <li>パソコンを繋げてラベルを作成する</li> <li>22</li> <li>本体のみでラベルを作成する</li> <li>22</li> <li>1-1. プリセットテンプレートを使用する</li> <li>23</li> <li>2. ラベルを印刷する</li> <li>24</li> <li>その他の便利な機能</li> <li>25</li> <li>テンプレートの日付を加算 / 減算 / 固定する:メニュー2</li> <li>27</li> <li>枚数を指定してラベルを印刷する:メニュー4</li> <li>27</li> <li>ナンパリングしてラベルを印刷する:メニュー5</li> <li>テンプレートの一覧を印刷する:メニュー6</li> <li>30</li> <li>時計を設定する:メニュー7</li> <li>30</li> <li>印刷時にロールをオートカットする:メニュー8</li> <li>31</li> <li>言英設定する: メニュー9</li> </ul>                                                                                                    |
| (STEP2 | <ul> <li>ラベルを作成しよう</li> <li>パソコンを繋げてラベルを作成する</li> <li>22</li> <li>本体のみでラベルを作成する</li> <li>1-1、プリセットテンプレートを使用する</li> <li>22</li> <li>1-2、ダウンロードテンプレートを使用する</li> <li>23</li> <li>2. ラベルを印刷する</li> <li>24</li> <li>その他の便利な機能</li> <li>25</li> <li>テンプレートの日付を加算 / 減算 / 固定する:メニュー2</li> <li>印刷内容を確認する:メニュー1</li> <li>25</li> <li>テンプレートの日付を加算 / 減算 / 固定する:メニュー2</li> <li>印刷内容を確認する:メニュー3</li> <li>枚数を指定してラベルを印刷する:メニュー4</li> <li>27</li> <li>オンパリングしてラベルを印刷する:メニュー5</li> <li>28</li> <li>テンプレートの一覧を印刷する:メニュー6</li> <li>30</li> <li>時計を設定する:メニュー7</li> <li>30</li> <li>印刷時にロールをオートカットする:メニュー8</li> <li>31</li> <li>言語を設定する:メニュー9</li> <li>32</li> </ul>                                                                                                    |
| (STEP2 | <ul> <li>ラベルを作成しよう</li> <li>パソコンを繋げてラベルを作成する</li> <li>22</li> <li>本体のみでラベルを作成する</li> <li>1-1. プリセットテンプレートを使用する</li> <li>22</li> <li>1-2. ダウンロードテンプレートを使用する</li> <li>23</li> <li>2. ラベルを印刷する</li> <li>24</li> <li>その他の便利な機能</li> <li>25</li> <li>テンプレートを1</li> <li>テンプレートを使用する: メニュー1</li> <li>25</li> <li>テンプレートの日付を加算/減算/固定する: メニュー2</li> <li>印刷内容を確認する: メニュー3</li> <li>枚数を指定してラベルを印刷する: メニュー4</li> <li>27</li> <li>ナンパリングしてラベルを印刷する: メニュー5</li> <li>28</li> <li>テンプレートの一覧を印刷する: メニュー6</li> <li>30</li> <li>時計を設定する: メニュー7</li> <li>30</li> <li>印刷時にロールをオートカットする: メニュー8</li> <li>31</li> <li>言語を設定する: メニュー10</li> <li>32</li> <li>単位を設定する: メニュー10</li> <li>33</li> </ul>                                                                                                    |
| (STEP2 | <ul> <li>ラベルを作成しよう</li> <li>パソコンを繋げてラベルを作成する</li> <li>22</li> <li>本体のみでラベルを作成する</li> <li>1-1. プリセットテンプレートを使用する</li> <li>22</li> <li>1-2. ダウンロードテンプレートを使用する</li> <li>23</li> <li>2. ラベルを印刷する</li> <li>24</li> <li>その他の便利な機能</li> <li>25</li> <li>テンプレートを編集する: メニュー1</li> <li>テンプレートを確認する: メニュー2</li> <li>26</li> <li>印刷内容を確認する: メニュー3</li> <li>水炭を指定してラベルを印刷する: メニュー4</li> <li>27</li> <li>オンバリングしてラベルを印刷する: メニュー5</li> <li>28</li> <li>テンプレートの一覧を印刷する: メニュー6</li> <li>30</li> <li>時計を設定する: メニュー7</li> <li>31</li> <li>言語を設定する: メニュー9</li> <li>ジニュー11</li> <li>33</li> <li>テンプレートの表示・非表示を設定する: メニュー12</li> </ul>                                                                                                    |
| (STEP2 | ラベルを作成しよう       21         パソコンを繋げてラベルを作成する       22         本体のみでラベルを作成する       22         1-1. プリセットテンプレートを使用する       22         1-2. ダウンロードテンプレートを使用する       23         2. ラベルを印刷する       24         その他の便利な機能       25         テンプレートを編集する:メニュー1       25         テンプレートの日付を加算/減算/固定する:メニュー2       26         印刷内容を確認する:メニュー3       27         枚数を指定してラベルを印刷する:メニュー4       27         ナンバリングしてラベルを印刷する:メニュー5       28         テンプレートの一覧を印刷する:メニュー6       30         時計を設定する:メニュー7       30         印刷時にロールをオートカットする:メニュー8       31         言語を設定する:メニュー9       32         単位を設定する:メニュー10       32         LCD のコントラストを調整する:メニュー11       33         テンプレートの表示・非表示を設定する:メニュー12       33                                                                                                    |
| (STEP2 | ラベルを作成しよう       21         パソコンを繋げてラベルを作成する       22         本体のみでラベルを作成する       22         1-1. プリセットテンプレートを使用する       22         1-2. ダウンロードテンプレートを使用する       23         2. ラベルを印刷する       24         その他の便利な機能       25         テンプレートを編集する:メニュー1       25         テンプレートの日付を加算/減算/固定する:メニュー2       26         印刷内容を確認する:メニュー3       27         枚数を指定してラベルを印刷する:メニュー4       27         ナンバリングしてラベルを印刷する:メニュー5       28         テンプレートの一覧を印刷する:メニュー6       30         時計を設定する:メニュー7       30         印刷時にロールをオートカットする:メニュー8       31         言語を設定する:メニュー9       32         単位を設定する:メニュー9       32         単位を設定する:メニュー10       32         LCD のコントラストを調整する:メニュー11       33         テンプレートの表示・非表示を設定する:メニュー12       33         メニューボタンをロックする       33         ダウンロードテンプレートについて       34                                                                                                    |

1

はじめに

step 1

ご使用になる前に

STEP2 ラベルを作成しよう

STEP 3

こんなときには

| step3 お手入れ・こんなときには ・・・・・・・・・・・・・・・・・・・・・・・・・・・・・・・・・・・・ |          |
|---------------------------------------------------------|----------|
| ね手八化・・・・・・・・・・・・・・・・・・・・・・・・・・・・・・・・・・・・                |          |
| プリントヘッドのお手入れ ・・・・・・・・・・・・・・                             |          |
| ローラーのお手入れ・・・・・・・・・・・・・・・・・・・・・・・・・・・・・・・・・・・・           | •••••36  |
| ラベル排出口のお手入れ・・・・・・・・・・・・・・                               |          |
| カッターユニットの交換・・・・・・・・・・・・・・・・・・・・                         |          |
| 時計バックアップ用リチウム電池の交換・・・・・・・・・                             |          |
| こんなときには ・・・・・・・・・・・・・・・・・・・・・・                          |          |
| おかしいな?と思ったとき・・・・・・・・・・・・・・・・・・・・・・・・・・・・・・・・・・・・        |          |
| ICD にエラーメッヤージが表示されたとき ・・・・・・                            | •••••43  |
| 主な仕様・・・・・・・・・・・・・・・・・・・・・・・・・・・・・・・・・・・・                | •••••45  |
| 消耗品 / オプション品のご注文について ・・・・・・・・・                          |          |
| 消耗品のご紹介・・・・・・・・・・・・・・・・・・・・・・・・・・・・・・・・・・・・             | ••••••48 |
| ユーザーサポートについて(お問い合わせ)・・・・・・・                             | ••••••49 |
| 索引 ••••••                                               | 50       |

#### はじめに

このたびは、QL-650TD(以下、「本機」)をお買い上げいただきありがとうございます。

本機を使用される前に必ず本書をお読みください。なお、本書はお読みになった後も大 切に保管してください。

弊社では、ご購入の製品をインターネットのホームページでご登録していただいたお客 様を対象に、より充実したサービス&サポートや情報提供などを行っております。この 機会にぜひご登録ください。

オンラインユーザー登録のホームページアドレス:

- https://online.brother.co.jp
- ※ 製品に同梱されている、CD-ROM のインストーラーのオンラインユーザー登録画面 から、上記ホームページアドレスに接続し、オンラインユーザー登録を行うことも できます。

皆様のご登録をお待ちしております。

この装置は、情報処理装置等電波障害自主規制協議会(VCCI)の基準に基づくクラス B 情報技術装置です。この装置は、家庭環境で使用することを目的としていますが、 この装置がラジオやテレビジョン受信機に近接して使用されると、受信障害を引き起 こすことがあります。取扱説明書に従って正しい取り扱いをしてください。

- 本書の内容は予告なしに変更することがあります。
- 本書の内容の一部または全部を無断で複写、転載することは禁じられています。
- 本書の内容は万全を期して作成いたしましたが、万一不審な点や誤りなどお気づきの ことがありましたらご連絡ください。
- 万一、本機や本機で作成したラベルを使用したこと、および故障・修理や電池消耗な どによりデータが消えたり変化したことで生じた損害や逸失利益、または第三者から のいかなる請求につきましても、当社では一切その責任を負えませんので、あらかじ めご了承ください。

Microsoft、Windows Vista、Windows、Outlook は、米国およびその他の国における Microsoft Corporation の登録商標です。

Apple、Macintosh、Mac OS は、米国およびその他の国における Apple Inc. の登録商 標です。

Adobe Reader は、Adobe Systems Incorporated の登録商標です。

その他記載したソフトウェア名、製品名は、開発元各社の商標または登録商標です。 本ソフトウェア製品 (ソフトウェアに組み込まれたプログラム、イメージ、クリップアー ト、テンプレート、テキスト等を含みますが、それだけに限りません。)、付属のマニュ アル等の文書および本ソフトウェアの複製物についての権限および著作権は、ブラザー 工業株式会社またはその供給者が所有します。

ユーザーは事前の許可なしに、上記ソフトウェアの全体または一部を転売、複製、改変、 リバースエンジニアリング、逆アセンブルまたは逆コンパイルすることは出来ません。 本体で作成するバーコードに関して QR コードは株式会社デンソーウェーブの登録商標 です。QR コード生成プログラム Copyright© 2008 DENSO WAVE INCORPORATED。 BarStar Pro エンコードライブラリ (DataMatrix, PDF417) の著作権は、アイニックス 株式会社にあります。

3

は Ŭ

め に

STEP

Z

使

用

F な

る

前

F

STEP 2

ラ

べ

ル

を 作 成

よう

STEP

3

こお

ん手 な入

とれ き

1E は

.

#### 本書で使用する記号

本書にある以下の記号は、重要度によって追加情報を表示するために使用しています。

- この記号は、従っていただく情報や手順を表しています。
- ✓ もし手順に従っていただけない場合は、故障やケガ、誤動作の原因となる場合があります。
- ♀ この記号は、本機をよりよく知っていただくため、また機能的に使っていただくための情報や手順を表しています。

#### 安全上のご注意

本製品をお使いいただく方や他の人々への危害、財産への損害を未然に防ぐために、 必ずお守りいただきたい事項について、いろいろな絵表示にて説明しております。 その表示と意味は次の通りです。

| ▲ 警告 | この表示を無視して誤った取扱いをすると、人が死亡または重傷を<br>負う危険の可能性が想定される内容を示しています。              |
|------|-------------------------------------------------------------------------|
| ▲ 注意 | この表示を無視して誤った取扱いをすると、人が傷害を負う可能性<br>および物的損害のみが発生する可能性が想定される内容を示してい<br>ます。 |

本書で使用している絵表示は次の通りです。

- 🛕 記号は:「気をつけるべきこと」危険通告を意味しています。
- 🚫 記号は :「してはいけないこと」禁止事項を意味しています。
- ♪ 記号は:「しなければならないこと」義務行為を意味しています。

#### 🛕 警告

#### 本体について

火災、故障、感電、窒息の原因となりますので、以下のことを必ずお守りください。

- ◆ 分解、改造しないでください。 内部の点検、調整、修理は、「お買い上げの販売店またはブラザーコールセン ター」にご依頼ください。(お客様による分解、改造により故障した場合は、 保証期間内でも有料修理となります。)
  - 落としたり、踏んだり、強い衝撃を与えないでください。
  - DKロールカバーを持って、持ち上げないでください。
    - カバーがはずれて本機が落下する恐れがあります。
  - コーヒーやジュースなどの飲み物、花瓶の水をかけるなど、水で濡らさないで ください。
  - 異物が本機に入った状態で使用しないでください。 万一、本機が破損したり、本機に水などの液体や異物が入った場合は、速やかに本機の電源スイッチを切り、電源コードをコンセントから抜き、「お買い上げの販売店またはブラザーコールセンター」にご連絡ください。
  - 梱包用の袋をかぶらないでください。
  - ●本機が入っていた袋は、お子様がかぶって遊ばないように、手の届かない所に 保管または廃棄してください。かぶって遊ぶと窒息の恐れがあります。
- 使用中や保管時に異臭を感じたり、発熱・変色・変形、その他今までと異なる ことに気がついたときは、電源コードをコンセントから抜き、すぐに使用を中 止してください。

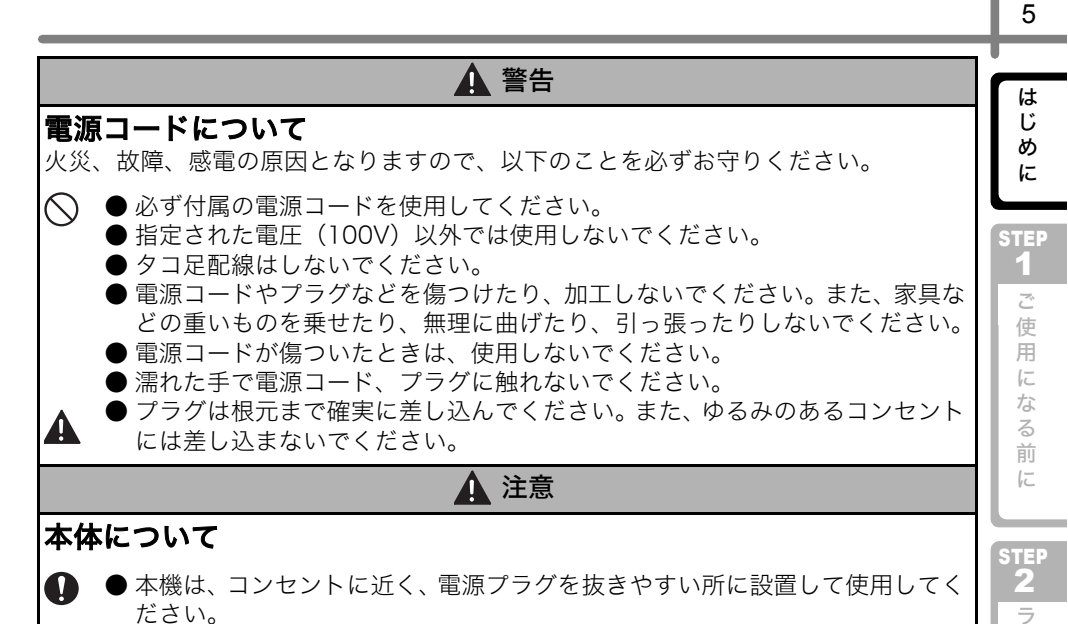

電源コードについて

● 長期間ご使用にならないときは、安全のために必ず電源コードをコンセントから抜いてください。

● コンセントへの抜き差しは、電源プラグを持って行ってください。

#### カッターについて

けがをする恐れがありますので、以下のことを必ずお守り ください。

- ● カッターユニットのカッター刃には直接手を触れないでください。
  - カッターユニットが動作しているときは、DKロール カバーを開けないでください。
  - カッターユニットに余分な力を加えないでください。

#### 設置・保管場所について

 $\bigcirc$ 

● 本機をぐらついた台の上や高い棚の上など不安定な場所に置かないでください。

倒れたり、落下して、けがをする恐れがあります。 ● 本機の上に重いものを置かないでください。 バランスが崩れて倒れたり、落下して、けがをする恐れがあります。 )よう STEP 3 こんな

とれき・

1E

は

べ

ルを作

...

し

 $\mathcal{O}$ 

 $\bigcirc$ 

 $\bigcirc$ 

#### 1 注意

#### DK ロール(DK ラベル、DK テープ)

- ▲ ●DKロールの取扱いにはご注意ください。
  - DKロールを落とすと部品が破損して使用できなくなる恐れがあります。 ● DKロールは、感熱紙、感熱フィルムを使用しているため、日光や熱などによ
  - DK ロールは、感熱紙、感熱シイルムを使用しているため、ロエや熱などにより、ラベルの色あせが進行します。屋外や耐久性が必要とされるラベル用途には推奨できません。

● ラベルを貼り付ける場所や物の材質、環境条件などによっては、ラベルの色が 変わる、はがれる、または、はがした際に糊が残る、ラベルの色が移る、はが れない、下地がいたむなどの不具合が生じることがあります。貼り付ける場所 や物の材質や使用目的を確認し、あらかじめ目立たない部分でテストしてから ご使用ください。

- CD/DVD フィルムラベルをご使用になる場合は、CD/DVD プレーヤーの故障 およびデータ破損の原因となりますので、以下のことを必ずお守りください。
- スロットローディングタイプのCD/DVDプレーヤー(例:車載CDプレーヤー) には、CD/DVDラベルを貼り付けたディスクを使用しないでください。
- CD、DVDに貼り付けたラベルは、はがさないでください。ディスクの薄い表面がはがれて、データ破損の原因となることがあります。
- インクジェットプリンター対応の CD/DVD ディスクに、CD/DVD ラベルを貼らないでください。貼り付けたラベルが、簡単にはがれてしまう恐れがあります。また、ラベルがはがれることにより、データ破損の原因となることがあります。
  - CD/DVD ラベルは、CD/DVD ラベルロール付属のアプリケーターを使用し、 確実に貼り付けてください。

#### 電池について

液漏れ、過熱、破裂の恐れがありますので、以下のことを必ずお守りください。

- ●電池を取り付ける場合は、極性に注意してください。+と-を逆に取り付けないでください。
- 電池が使用済みとなった場合は、本機からすぐに取り外してください。
- 電池に直接半田付けをしないでください。
- 電池は直射日光や極端な高温、高湿の環境下に置かないでください。
- 電池を水にぬらさないようにしてください。
- 電池を落したり、乱暴な取扱いはしないでください。
- ●電池の内部で短絡を起こすことがありますので、高音波振動の環境におかないでください。

はじ

## 使用上のご注意

#### ■本体について

- ●本機はテレビやラジオの近くに置くと、誤動作する可能性があります。 電磁妨害のもとになる機器の近くには設置しないでください。
- 直射日光の当たる場所、火器・暖房器具の近くなど温度の極端に高い場所や低い場所、 湿気やほこりの多い場所での使用、保管は避けてください。使用温度範囲は、10 ℃ ~35℃です。
- 本機のお手入れには、シンナー、ベンジン、アルコールなどの有機溶剤は使用しない でください。

塗装がはがれたり、傷の原因となります。本機の汚れは、柔らかい乾いた布で拭いて ください。

- テープ排出口や USB ポート、シリアルポートに物を入れたり、ふさいだりしないで ください。
- 長期間ご使用にならないときは、DKロールをはずして保管してください。
- 印刷するときは、DK ロールカバーを必ず閉めてください。

#### ■DK ラベル、DK テープについて

- 本機には、ブラザー純正の消耗品( **PA PA** マーク付き)を使用ください。 それ以外のものは使用しないでください。
- ラベル、テープを貼り付ける表面が濡れていたり、ほこりや油で汚れている場合は、 ラベル、テープがはがれやすくなることがあります。 あらかじめ、貼り付ける表面を掃除してから、ラベル、テープを貼り付けてください。
- DK ロールは、感熱紙、感熱フィルムを使用しているため、紫外線、風雨などの影響 で、色あせが生じたり、はがれやすくなることがあります。
- DK ロールは、直射日光、高温多湿、ほこりを避けて、冷暗所で保管してください。
- また、開封後は、できるだけ早く使用してください。
- ●印刷面を爪や金属物でこすったり、直接濡れた手などで触らないでください。 ラベル、テープの色が変色する恐れがあります。
- ラベル、テープを人や動物、植物、公共の場や第三者の所有物に貼らないでください。

#### ■CD/DVD フィルムラベルについて

- CD/DVD ラベルに関しては、ご使用になる CD/DVD プレーヤーの取扱説明書にて、 事前に問題がないことをご確認の上、ご使用ください。
- 当社は、CD/DVDラベルの使用により生じる故障やデータ破損に関して、一切責任を 負いませんので、十分ご確認の上、ご使用ください。

#### ■CD-ROM、ソフトウェアについて

- CD-ROMにキズをつけないように注意してください。また、CD-ROMを極端に高温、 あるいは低温の場所に置いたり、CD-ROM の上に重いものを載せたり、力を加えた りしないでください。
- CD-ROM に収録されているソフトウェアは、本機を使用する目的に限り、一事業所 内で複数のパソコンにインストールして使用することができます。

めに STEP 1 ご使用

F

な

る

前

F

し

よう

#### ■ 電池について

- 本機内の電池は他の製品に使用しないでください。 使 用済み電池は、地域の規定にしたがって廃棄してくだ さい。
- 電池を保管する場合や廃棄する場合は、内部短絡を避 けるため、セロファンテープ等にくるんでください。 (右図参照。)

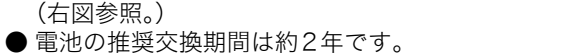

上記に記載した注意事項を守らずに起こった損害に対 し、当社では一切責任を負いかねますので、あらかじめ ご了承ください。

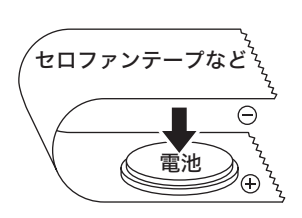

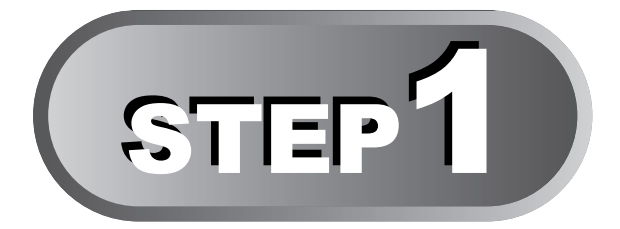

## ご使用になる前に

本機を箱から取り出したら、ラベルの作成をはじめる前に本機の準備をしま しょう。10ページの「1 付属品を確認する」から順番に読み進んでください。

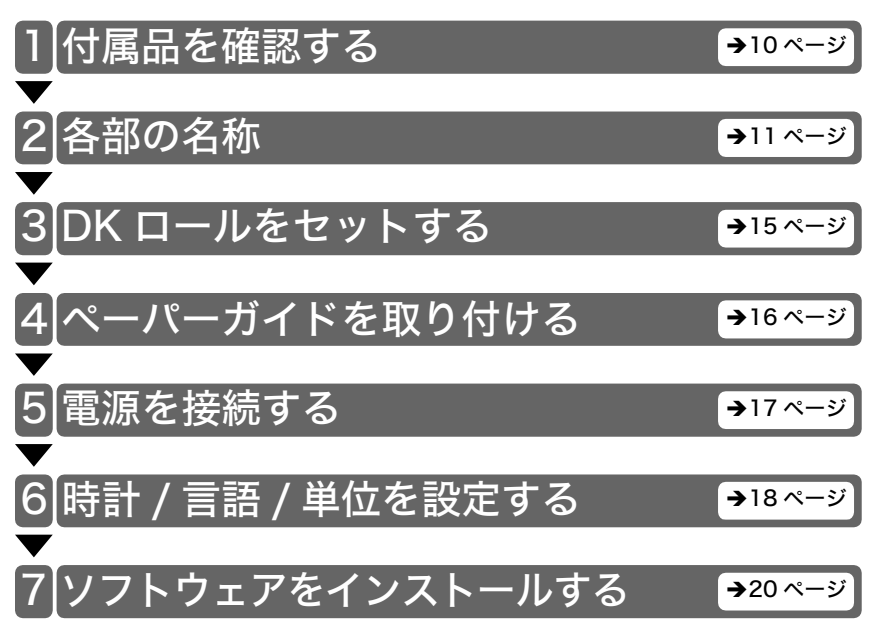

め

に

STEP 1 ご使用

になる前に

STEP

ラベル

を作成し

よう

STEP 3 こお

も ひとき

には

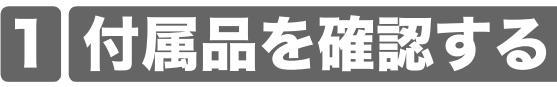

本製品を使用される前に、以下の付属品が揃っているか確認してください。万一、不足 や破損がある場合は、お手数ですが、お買い上げの販売店にお問い合わせください。

**QL-650TD** 

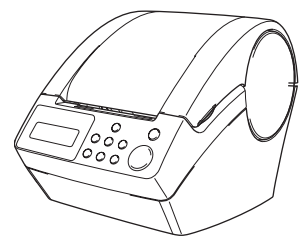

#### DK ROLL (お試しロール)

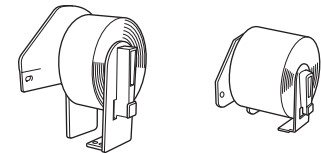

- 宛名ラベル(100枚入り)
- 62mm長尺ロール(8m)

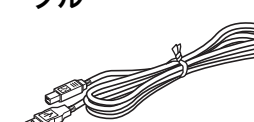

電源コード

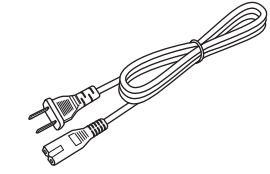

**CD-ROM** 

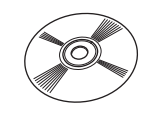

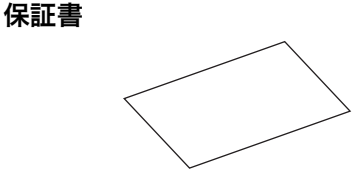

ユーザー登録のご案内

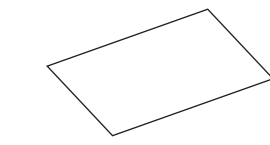

賞味期限ラベルを作ってみよう!

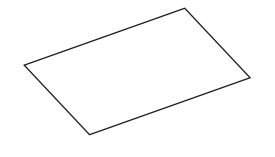

USB ケーブル

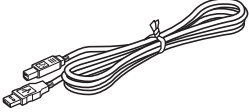

ペーパーガイド

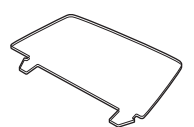

取扱説明書(本書)

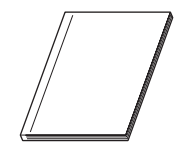

クリーニングシート

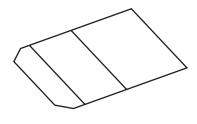

ソフトウェアインストールガイド

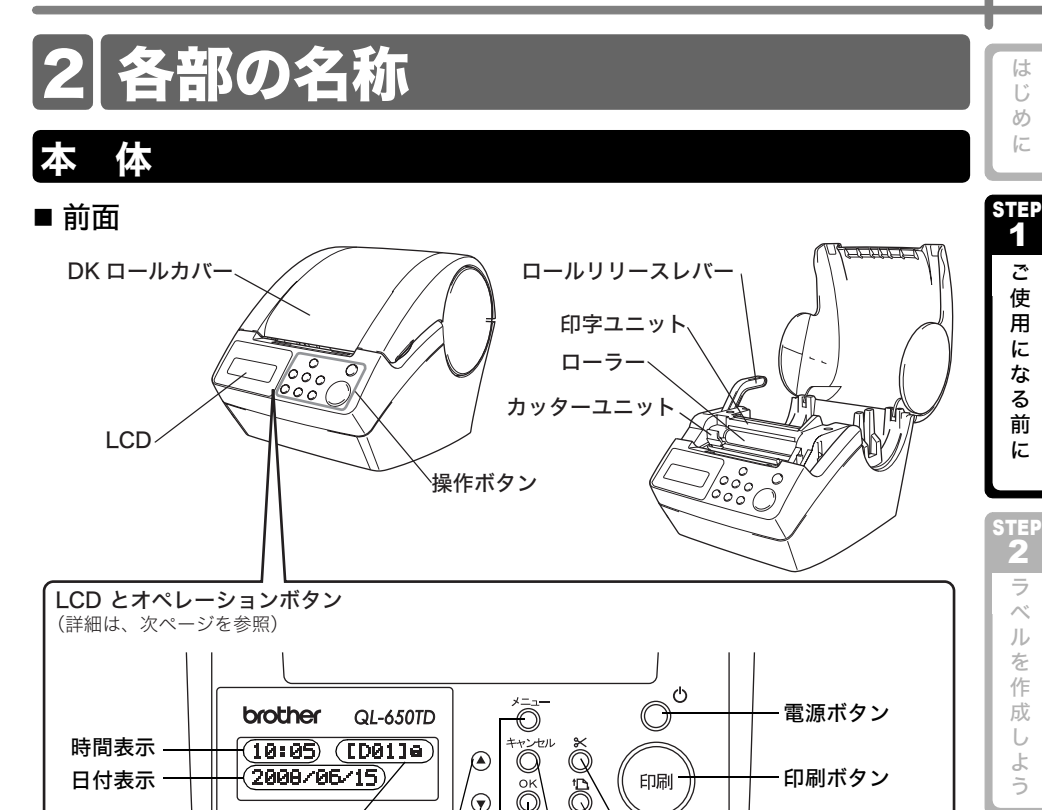

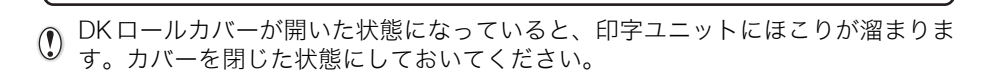

下矢印ボタン メニューボタン

上矢印ボタン

 $\bigcirc$ 

**`**カットボタン

キャンセルボタン

OK ボタン

フィード(紙送り)ボタン

テンプレート番号

■ 背面

\*:加減設定できます

**■**:メニューボタンをロックします

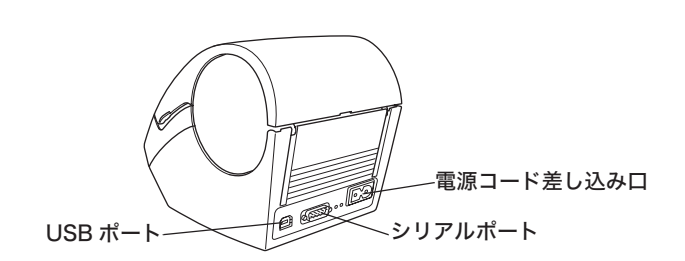

11

5

STEP 3

こお

ん手

な入

とれ

き。

1E は

#### LCD

LCD の表示は、時計表示モードとメニュー選択モードに区別されます。

#### ■ 時計表示モード

本機の電源を入れたとき、操作などをしていないときな ど、通常はこの表示になります。

12:34 EP013 2008/06/15

#### 操作ボタンによるメニュー一覧

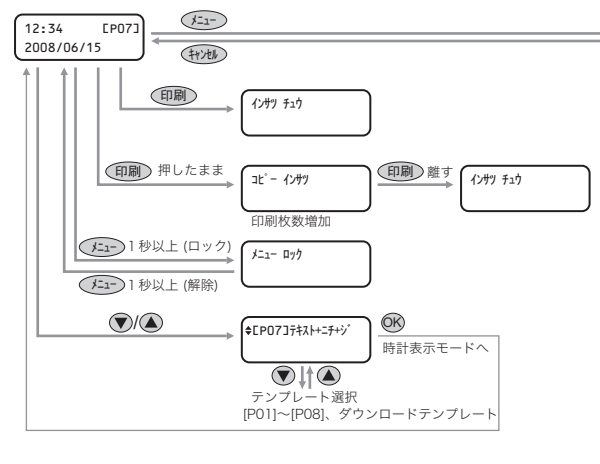

各ボタンは次のマークで示します。

| ()=   | メニューボタン  |
|-------|----------|
| ++>セル | キャンセルボタン |
| 印刷    | 印刷ボタン    |
| ŐK    | OKボタン    |
|       | 上矢印ボタン   |
|       | 下矢印ボタン   |

 時計表示モードからの簡単な操作で、手軽に日付や時刻、メッセージの入ったラベルを作成することができます。

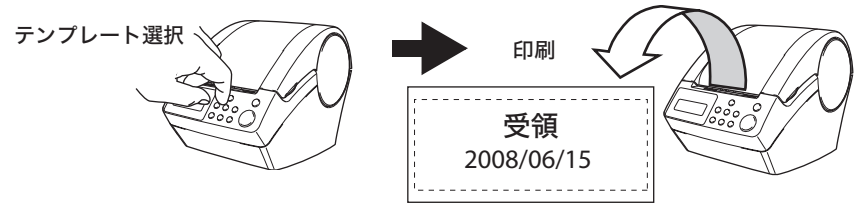

詳細は、→22ページの「本体のみでラベルを作成する」を参照してください。

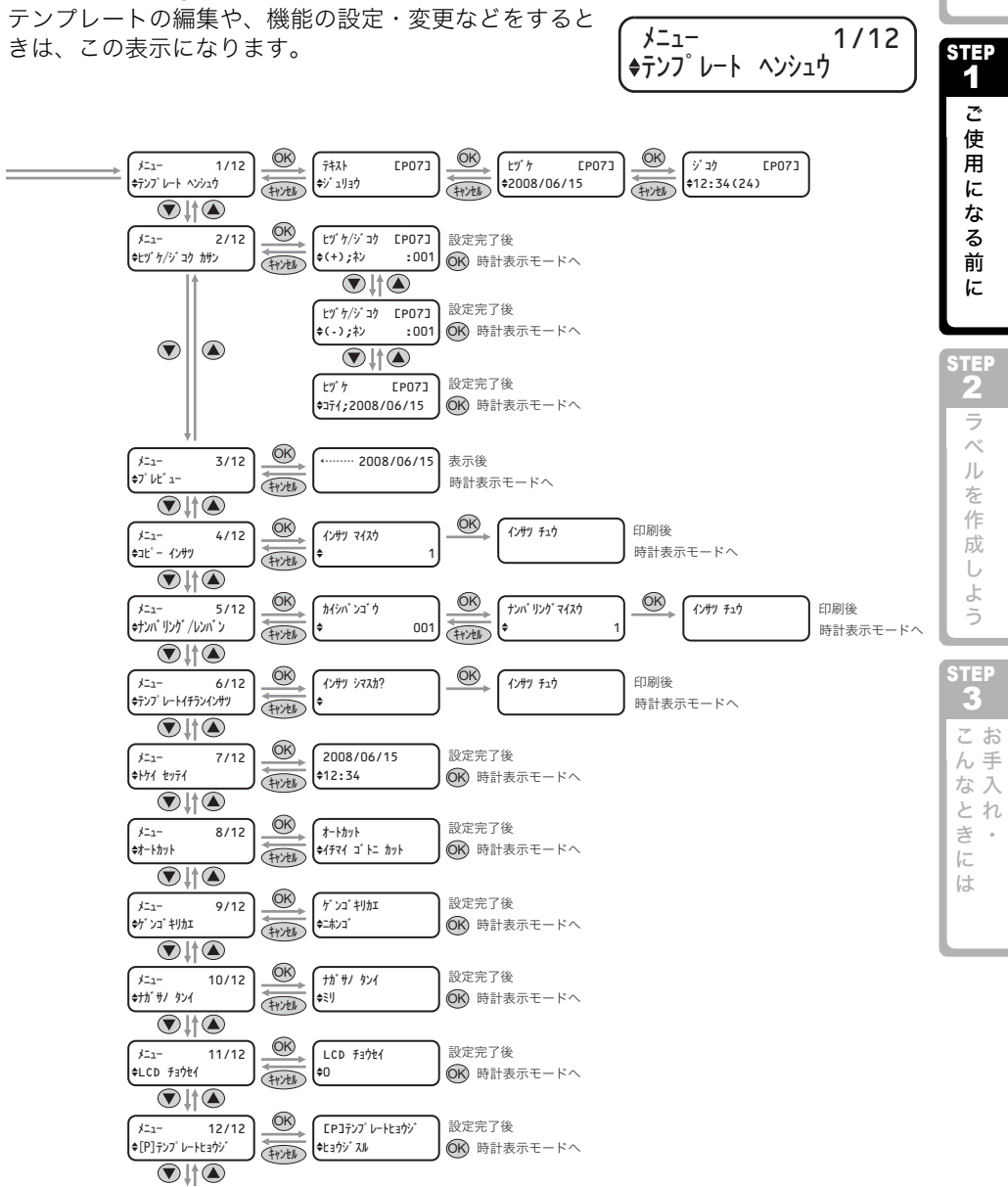

#### ■ メニュー選択モード

[X=1-1/12]へ

め

に

## 操作ボタン

-各操作ボタンの機能は、次のとおりです。

| 名称                  |                                                                                                    | 機能                                                                                                    |
|---------------------|----------------------------------------------------------------------------------------------------|----------------------------------------------------------------------------------------------------|
|                     | 本機の電源をON<br>ランプで、本機の                                                                                                    | /OFF します。また、ボタンに内蔵されている LED<br>D動作状態を示します。                                                                                                    |
|                     | LEDランプ                                                                                                    | 状態                                                                                                    |
|                     | 消灯<br>O                                                                                                    | 電源が切れています。                                                                                                    |
|                     | 点灯・<br>②                                                                                                    | 電源が入っています。                                                                                                    |
| 電源ボタン (也)           | 早く点滅<br>○○○○○○○                                                                                                    | エラーが発生しています。<br>対処方法の詳細は ➔43、44 ページの「LCDにエラー<br>メッセージが表示されたとき」を参照してください。                                                                                                   |
|                     | ゆっくり点滅<br>◎一◎〇一〇                                                                                                    | 処理中および待機中ですので、しばらくお待ちくださ<br>い。                                                                                                    |
|                     | 10回点滅後消灯<br>〇 藁 ×10                                                                                                    | システムエラーが発生しています。<br>本機の電源をOFFして、30秒後再び電源をONしてみ<br>てください。それでも、このエラーが再度発生する場<br>合は、お買い上げの販売店またはブラザーコールセン<br>ターにお問い合わせください。                                                   |
| 印刷ボタン               | 印刷を開始します                                                                                                    | - •                                                                                                    |
| カットボタン              | 印刷したラベルを<br>している場合に使<br>ルをオートカット                                                                                                    | と切ります。「オートカット」を「カット シナイ」に設定<br>使用します。詳細は ➔31 ページの「印刷時にロー<br>、する:メニュー8」を参照してください。                                                                                           |
| フィードボタン             | <ul> <li>DK ラベル(あらの)</li> <li>DK ラベルをライン</li> <li>DK ラベルをライン</li> <li>また、1秒以上</li> <li>DK テープ(自日)</li> <li>DK テープを25</li> <li>DK ロールがセック</li> <li>本機はクリーニ</li> <li>また、1秒以上</li> </ul> | らかじめプレカットされたラベル)使用時<br>ベルの先端まで紙送りします。<br>押し続けると、次のラベルまで紙送りします。<br>白な長さに切られる全面粘着テープ)を使用時<br>.4mm紙送りします。<br>ットされていない時<br>ングモードになり、ローラーが8mm 回転します。<br>押し続けると、ローラーが10cm 回転します。 |
| メニューボタン             | 時計表示モード<br>り替えます。                                                                                                    | (通常時)とメニュー選択モード(設定時)を切<br>レートや設定を変更しないように、メニューボタンを<br>す。詳細は →33 ページの「メニューボタンをロックす<br>てください。                                                                                |
| キャンセルボタン            | 設定をキャンセル                                                                                                    | して1つ前のモードや画面に戻ります。                                                                                                    |
| OKボタン               | モードや設定値を                                                                                                    | 決定します。                                                                                                    |
| 上 / 下矢印ボタン<br>(▲/▼) | メニューや設定値                                                                                                    | を変更します。                                                                                                    |

3 DK ロールをセットする

## 使用可能な DK ロール

本機で使用できる DK ロールの種類は、次のとおりです。

| <b>DK</b> ラベルと  | LA DK ラベル | あらかじめプレカットされたラベルロールです。<br>感熱紙タイプと感熱フィルムタイプがあります。 |
|-----------------|-----------|--------------------------------------------------|
| DKテープの<br>総称です。 | DK テープ    | 自由な長さにカットできる全面粘着テープです。<br>感熱紙タイプと感熱フィルムタイプがあります。 |

● DKロールには、DKテープとDKラベルがあります。使用できるDKロールの全リストについては、→「消耗品一覧」(P.48)を参照してください。

•本機には、必ず純正のDKロールを使用してください。

## DK ロールをセットする

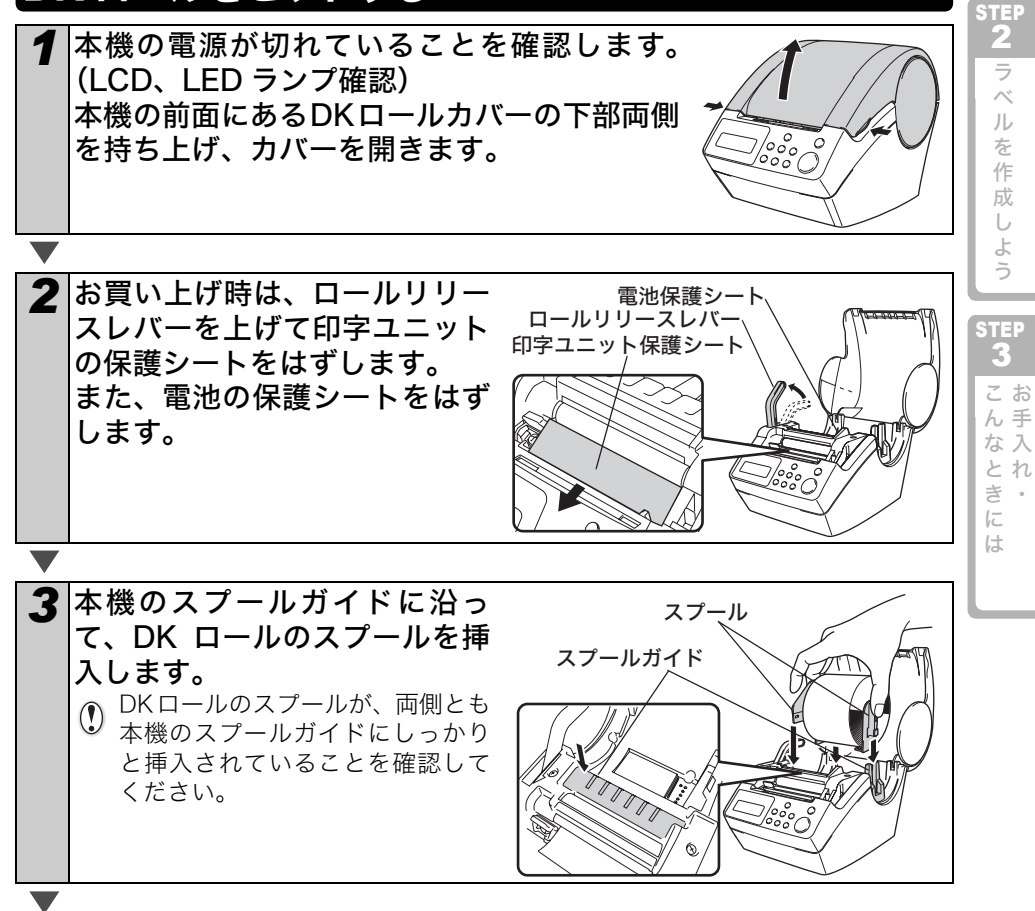

めに

STEP1 ご使用に

なる

前

に

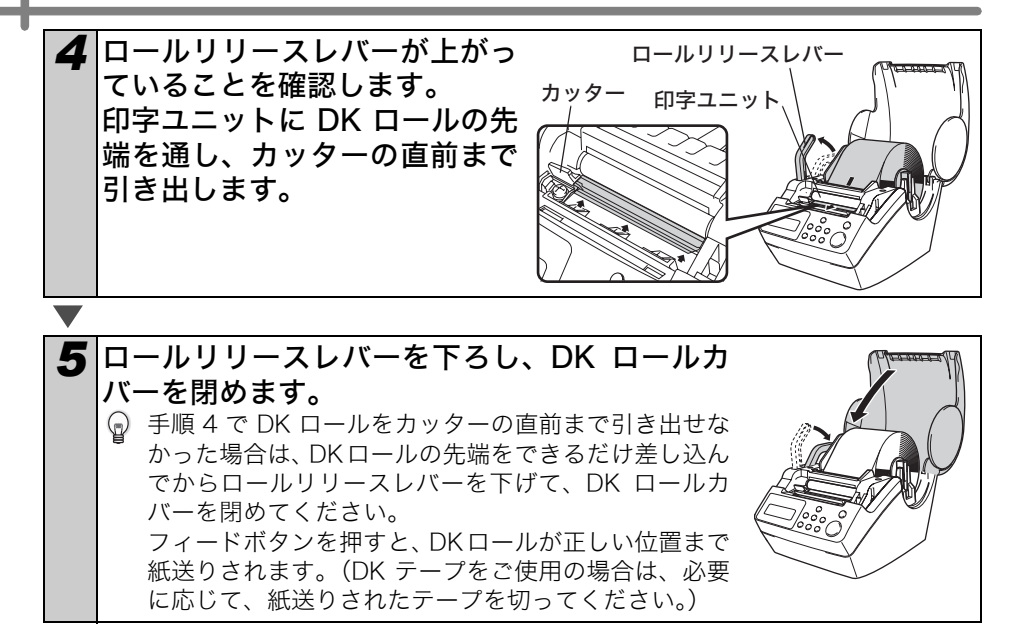

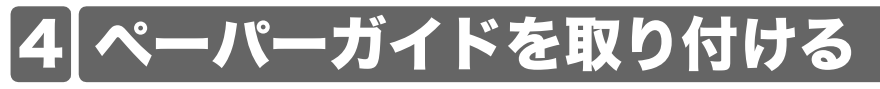

本機には、印刷したラベルを約10枚まで保持できるペーパーガイドが付属しています。

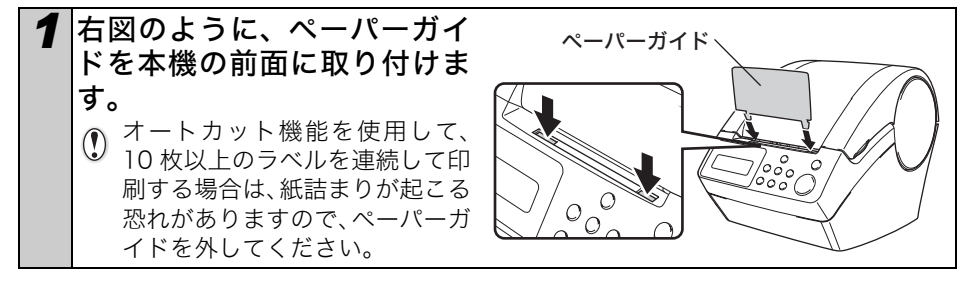

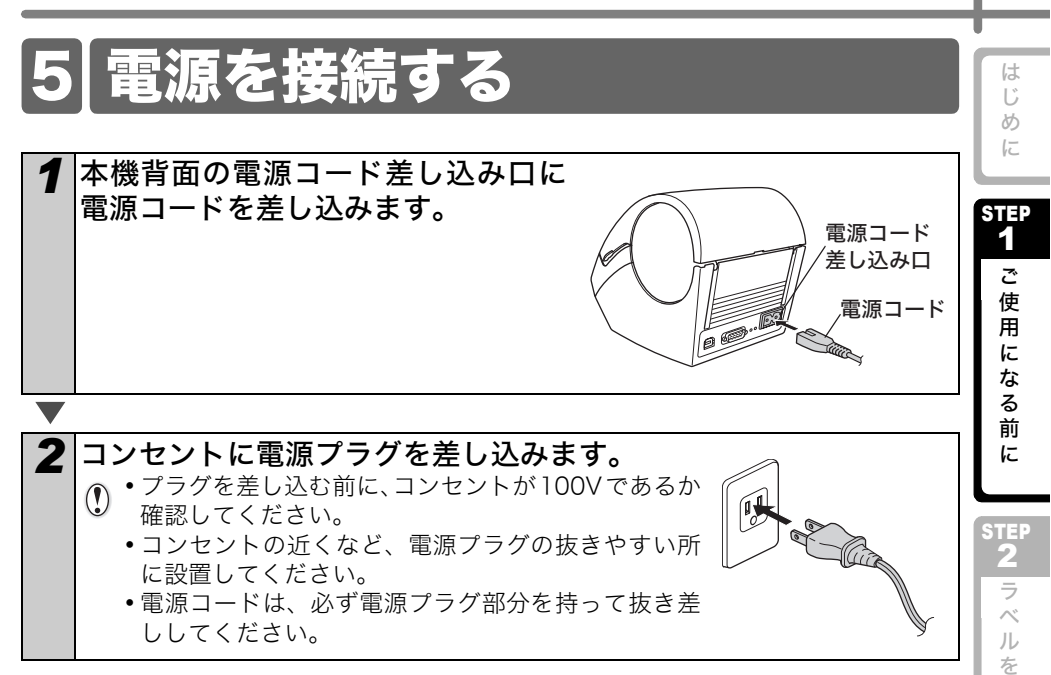

#### Windows<sup>®</sup>でお使いの場合は、ソフトウェアをインストールするまでは、本機をパ ソコンに接続しないでください。

プリンタードライバーのインストール時に、接続を促すメッセージが表示されるま では、本機をパソコンに接続しないでください。

プリンタードライバーをインストールする 前に本機をパソコンに接続すると、右のよ うなダイアログボックスが表示されること がございます。その場合は、Windows<sup>®</sup> XP の場合は [キャンセル] をクリックして、 USBケーブルをはずしてください。その後、 プリンタードライバーをインストールして ください。詳細は、→「ソフトウェアイン ストールガイド」を参照してください。

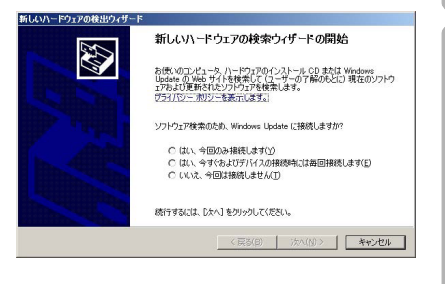

作成

よう

STEP

3

こお

ん手

な入

とれ

き。

1E

は

## 6 時計 / 言語 / 単位を設定する

お買い上げ時は、時計 / 言語 / 単位を設定する必要があります。

設定をはじめる前に、→15 ページの「3 DK ロールをセットする」、→16 ページの「4 ペーパーガイドを取り付ける」、→17 ページの「5 電源を接続する」が完了しているこ とを確認してください。

- 電池とコンセントの両方をはずすと、時計がリセットされますので、再度設定してください。詳細は、→30ページの「時計を設定する:メニュー7」を参照してください。
  - ・電池交換については、→40 ページの「時計バックアップ用リチウム電池の交換」
     を参照してください。

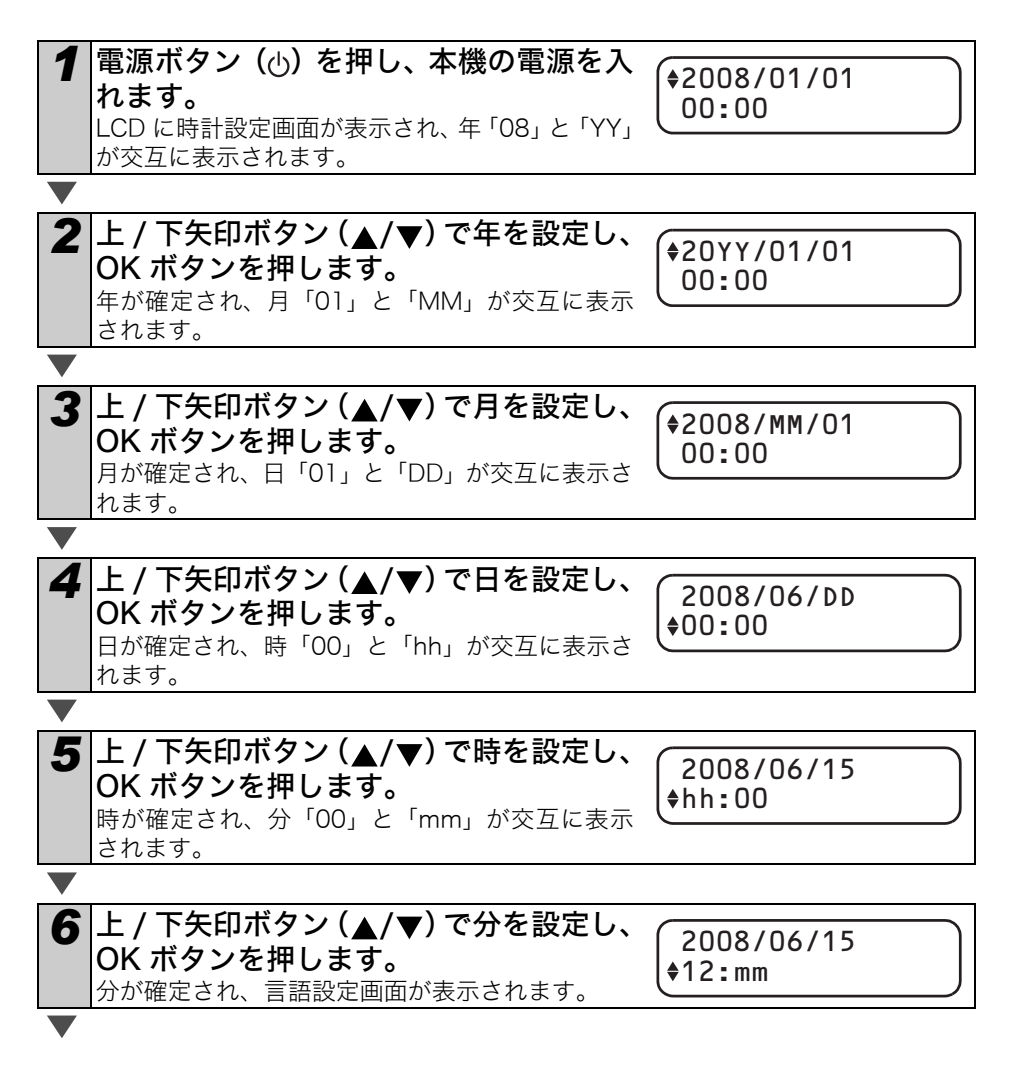

| 7 上 / 下矢印ボタン (▲/▼) で言語を設定<br>し、OK ボタンを押します。<br>言語が確定され、単位設定画面が表示されます。                             | はじめに                     |
|---------------------------------------------------------------------------------------------------|--------------------------|
| <ul> <li>8 上/下矢印ボタン(▲/▼)で単位を設定</li> <li>し、OKボタンを押します。</li> <li>単位が確定され、時計表示モードが表示されます。</li> </ul> | に<br>STEP<br>1<br>ご<br>使 |
| <ul> <li></li></ul>                                                                               | 使用になる前に                  |
| ● 時計/言語/単位の設定は、あとで変更することもできます。<br>● ◆→30ページの「時計を設定する:メニュー7」                                       | STEP<br>2                |

・→32ページの「言語を設定する:メニュー9」

・→32ページの「単位を設定する:メニュー10」

**STEP** 3 お手入れ・

ラベルを作成しよう

19

## 7 ソフトウェアをインストールする

### ソフトウェアの概要

本機を使用するのに必要な P-touch Editor とプリンタードライバーについて説明しま す。本機には、以下のラベル編集ソフトウェアおよびプリンタードライバーが付属して います。

ソフトウェアとドライバーをインストールするには同梱のソフトウェアインストールガ イドをご覧ください。

#### P-touch Editor Version 5.0

P-touch Editor を使用することにより、宛名ラベルや CD/DVD ラベルなどの、様々なラベルを作成することができます。また、P-touch Editor Version 5.0 を使用することで、事前に作成したデータベース情報とのリンク(データベース機能)や、名前や住所などのラベル情報の管理(ラベルリスト機能)もできます。

#### P-touch Library

P-touch Library を使用することにより、作成したラベルを再度印刷するときに、素早く簡単に呼び出すことができます。

#### Microsoft<sup>®</sup> Word/Excel<sup>®</sup>/Outlook<sup>®</sup> 用 アドイン

各アプリケーションのアドインアイコンを使用することにより、直接 Microsoft<sup>®</sup> Word/Excel<sup>®</sup>/Outlook<sup>®</sup> から素早くラベルを作ることができます。

#### プリンタードライバー

プリンタードライバーをインストールすることにより、本機を使用してラベルを印 刷することができます。

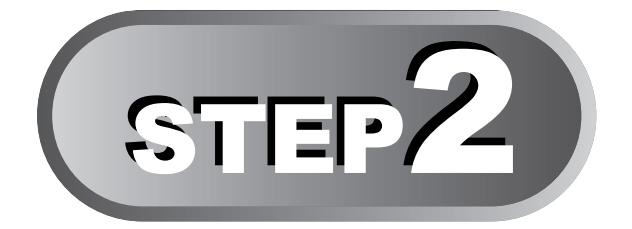

## ラベルを作成しよう

本機では、パソコンと接続して編集ソフトを使って印刷するだけではなく、作成 したテンプレートを本体に転送して、パソコンと接続することなく本体のみで印 刷することができます。また本機には、あらかじめ8種類のテンプレートが用意 されています。上 / 下矢印ボタン (▲/▼) で選択して、印刷ボタンを押すだけで、 日付や時刻、メッセージの入ったラベルを簡単に印刷することもできます。

| 【【パソコンを繋げてラベルを作成する              |                  | ベル        |
|---------------------------------|------------------|-----------|
| 本体のみでラベルを作成する                   |                  | 作成        |
|                                 | →22 ページ          | 1,4%<br>U |
| 1-2. ダウンロードテンプレートを使用する          | <b>→</b> 23 ページ  | よう        |
| ▼<br>2 ラベルを印刷する                 | <b>→</b> 21 ~_`` |           |
|                                 | 4241(-9          | <b>3</b>  |
| 【その他の便利な機能                      |                  | こお        |
| テンプレートを編集する:メニュー1               | →25ページ           | ん手な入      |
| 「テンプレートの日付を加算 / 減算 / 固定する:メニュー2 | →26 ページ          | とれ        |
| 印刷内容を確認する:メニュー3                 | →27 ページ          | き・        |
| (枚数を指定してラベルを印刷する:メニュー4          | →27 ページ          | は         |
| (ナンバリングしてラベルを印刷する:メニュー 5        | <u>→28 ページ</u>   |           |
| (テンプレートの一覧を印刷する:メニュー6           | <u>→30 ページ</u>   |           |
| (時計を設定する:メニュー7                  | <b>→</b> 30 ページ  |           |
| 〔印刷時にロールをオートカットする:メニュー8         | →31 ページ          |           |
| (言語を設定する:メニュー9                  | <b>→</b> 32 ページ  |           |
| 【単位を設定する:メニュー10                 | <u>→32 ページ</u>   |           |
| LCD のコントラストを調整する:メニュー 11        | <b>→</b> 33 ページ  |           |
| テンプレートの表示・非表示を設定する:メニュー 12      | <b>→</b> 33 ページ  |           |
| メニューボタンをロックする                   | →33ページ           |           |
| レダウンロードテンプレートについて<br>           | <u>→34 ページ</u>   |           |
| メッセージのダウンロードについて                | →34 ページ          |           |

21

め 1E

STEF 1 Z 使 用

> に な る 前

> F

STEF 2

ラベ ル

作成したいラベルの種類を決定したら、ラベルのイメージに適した DK ロールを →15 ページの「3 DK ロールをセットする」を参照して、セットしておきます。

## 【パソコンを繋げてラベルを作成する

ソフトウェアのインストールが終了した後、本機とパソコンを USB ケーブルで接続し、 編集ソフト「P-touch Editor」を使用してラベルレイアウトを作成し、印刷を行ないま す。詳細は、P-touch Editor の「ヘルプ」をご参照ください。

## 本体のみでラベルを作成する

## 1-1. プリセットテンプレートを使用する

作成したいラベルのテンプレートを選択します。本機には、あらかじめ 8 種類のテンプ レートが用意されています。

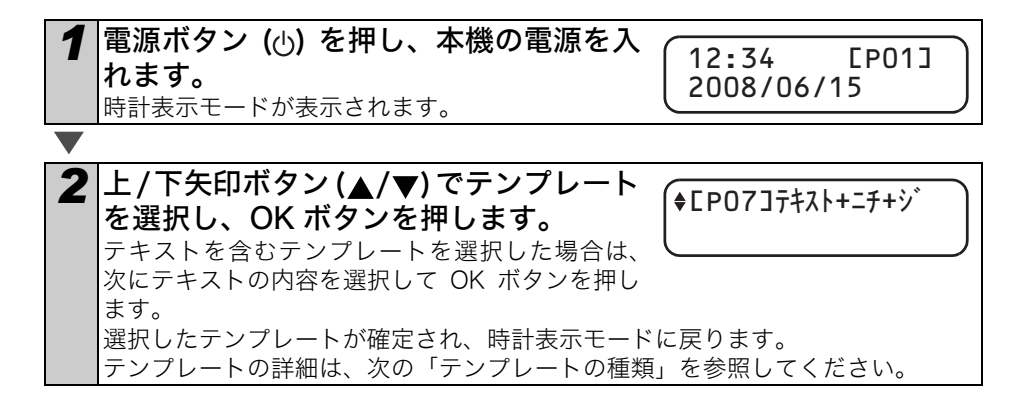

テンプレートの種類

| 日付           | 2008/06/15                                                                           | 60)<br>12                                                                                                    |
|--------------|--------------------------------------------------------------------------------------|----------------------------------------------------------------------------------------------------|
|              |                                                                                      |                                                                                                    |
| 時間           | 12:34                                                                                | STE<br>1<br>ご使田                                                                                                    |
| メッセージ        | 受領                                                                                   | 用になる前                                                                                                    |
| 日付+時間        | 2008/06/15<br>12:34                                                                  | STE                                                                                                    |
| メッセージ+日付     | 受領<br>2008/06/15                                                                     | 2<br>ラベー                                                                                                    |
| メッセージ+時間     | 受領<br>12:34                                                                          | ル<br>を<br>作<br>成<br>し                                                                                                    |
| メッセージ+日付+時間  | 受領<br>2008/06/15<br>12:34                                                            | よ<br>う<br>STE                                                                                                    |
| メッセージ+ナンバリング | 受領<br>001                                                                            | <b>3</b><br>こんか                                                                                                    |
|              | メッセージ       日付+時間       メッセージ+日付       メッセージ+日付       メッセージ+日付+時間       メッセージ+ナンバリング | メッセージ     受領       日付+時間     2008/06/15       メッセージ+日付     受領       メッセージ+日付     受領       メッセージ+時間     受領       メッセージ+日付+時間     受領       メッセージ+日付+時間     受領       メッセージ+日付+時間     受領       メッセージ+日付+時間     受領       2008/06/15     12:34       メッセージ+ナンバリング     受領       001     01 |

### 1-2. ダウンロードテンプレートを使用する

付属の編集ソフト P-touch Editor を使用して、本体にテンプレートを転送し、本体のみ で印刷します。

詳細は「賞味期限ラベルを作ってみよう!」、「ソフトウェアインストールガイド」及び P-touch Transfer Manager の「ヘルプ」を参照してください。

パソコンからダウンロードされたテンプレートがある場合は、次のように表示され  $\bigcirc$ ます。

- [D01] Sample1
- [D02] Sample2

に

は

### 2. ラベルを印刷する

■1枚のみラベルを印刷する

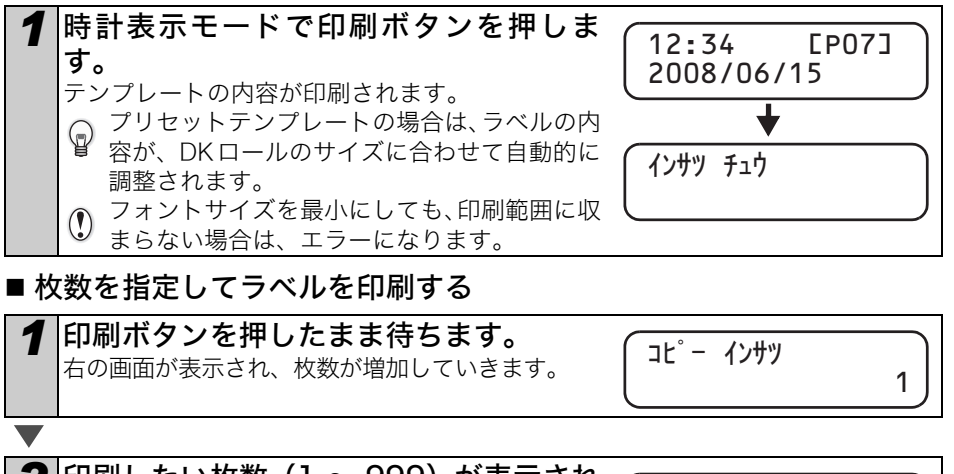

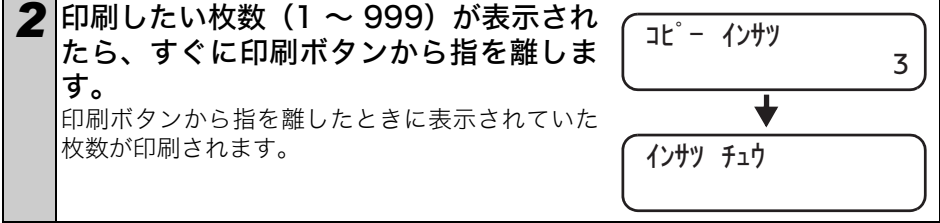

 ダニューから枚数を指定してラベルを印刷することもできます。
 →27ページの「枚数を指定してラベルを印刷する:メニュー4」を参照してください。

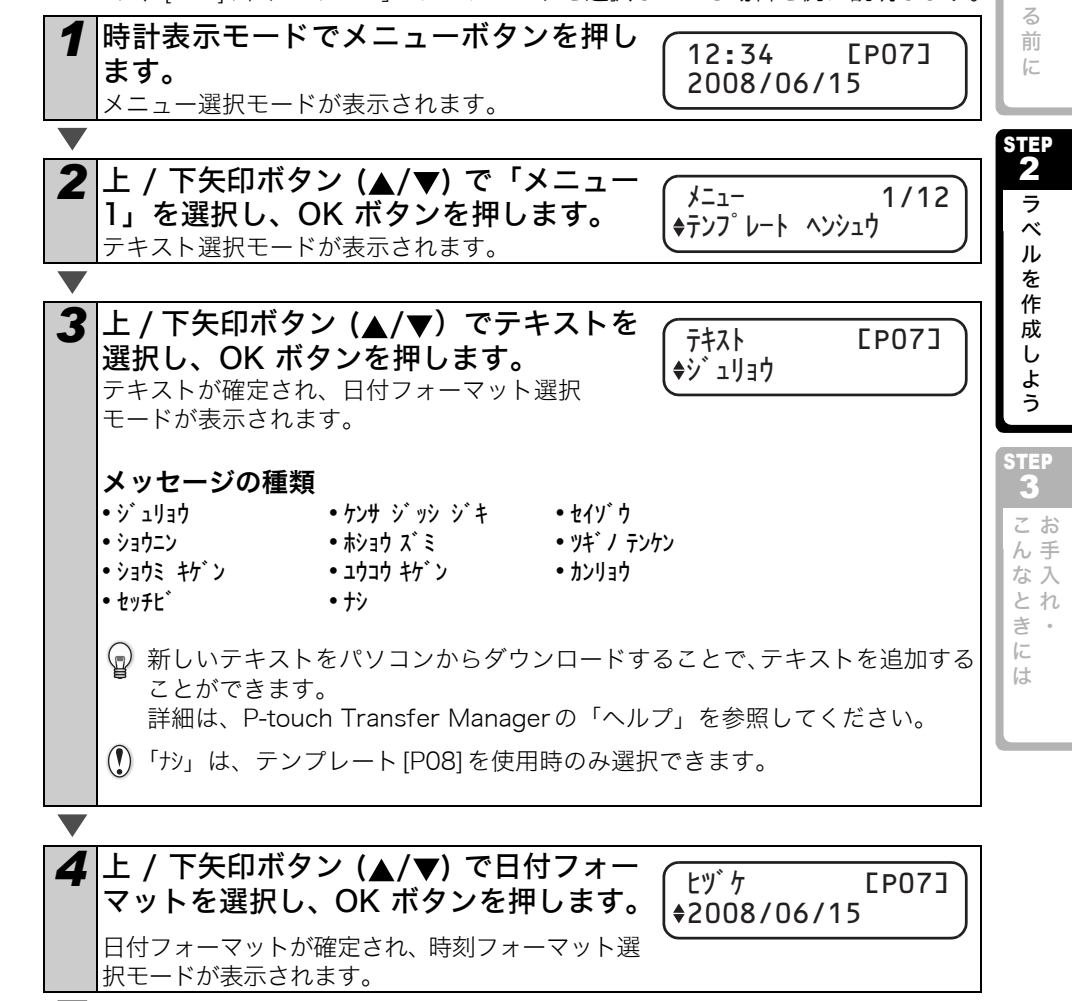

選択したテンプレートを編集して、ラベルをお好みのフォーマットに変更します。 選択したテンプレートによって、編集できる内容が変わります。

ここでは、「IPO7」テキスト + ニチ + ジ」のテンプレートを選択している場合を例に説明します。

#### 本機のメニューには、テンプレートの項目内容を変更する設定や本機を使いやすくする 設定など、さまざまな機能があります。

その他の便利な機能

テンプレートを編集する:メニュー1

**松台**的 (1)

め

1E

STEP

1 ご

使

用に

な

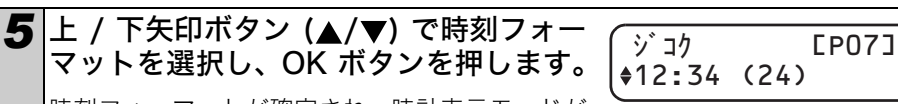

時刻フォーマットが確定され、時計表示モードが 表示されます。

### テンプレートの日付を加算 / 減算 / 固定する:メニュー 2

テンプレートの日付を現在の日付から設定した値だけ加算 / 減算できます。また、設定 した日付に固定することもできます。

- 時計表示モードでは、日付の加算 / 減算 / 固定を設定しても、現在の日付が表示されます。
  - テンプレートの内容により、設定できる項目は異なります。

ここでは、「[P01] ヒヅケ」のテンプレートを選択している場合を例に説明します。

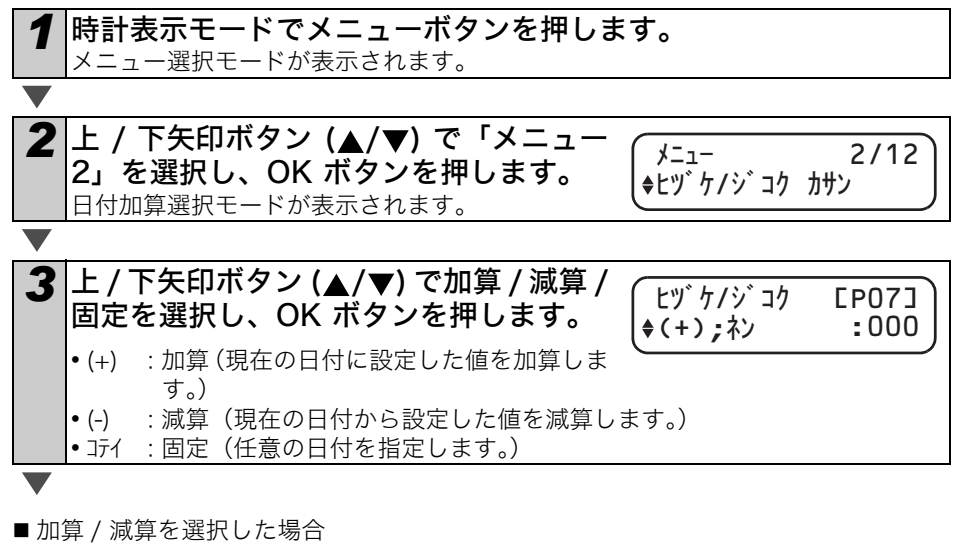

| 4 | 上 / 下矢印ボタン (▲/▼) で加算 / 減算<br>単位を選択し、OK ボタンを押します。                                                    |                                |
|---|----------------------------------------------------------------------------------------------------|--------------------------------|
|   |                                                                                                    |                                |
| 5 | 上 / 下矢印ボタン (▲/▼) で加算 / 減算<br>する値 (000 ~ 999) を選択し、OK ボ<br>タンを押します。<br>• 設定内容が保存され、時計表示モードに戻りま       | (±ヅケ/ジコク EP07]<br>♦(+);ツキ :003 |
|   | <ul> <li>・</li> <li>・</li> <li>日付の加算/減算/固定を設定すると、時計表示</li> <li>モードでは、右の画面のように「*」が表示されます。</li> </ul> | 12:34 *EP013<br>\$2008/06/15   |

■ 固定を選択した場合

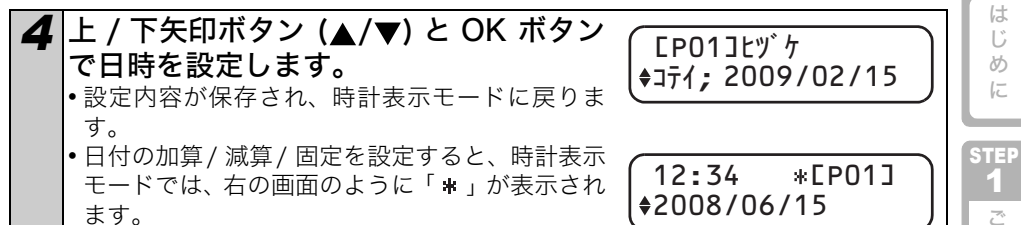

□ 現在の時刻を印刷する設定に戻したい場合は、加算(+)または減算(-)を選択して、値を「000」に戻してください。

#### 印刷内容を確認する:メニュー3

印刷内容を表示して、確認できます。

時計表示モードでメニューボタンを押します。 メニュー選択モードが表示されます。

2 上 / 下矢印ボタン (▲/▼) で「メニュー
 3」を選択し、OK ボタンを押します。
 ・印刷内容が1行目の右端からスクロール表示されます。
 ・表示が終了すると、時計表示モードに戻ります。

## 枚数を指定してラベルを印刷する:メニュー 4

**時計表示モードでメニューボタンを押します。** メニュー選択モードが表示されます。

| 2 | 上              | / 下矢印ボ | タン | (▲/▼) | で | 「メニュー |
|---|----------------|--------|----|-------|---|-------|
|   | 4 <sub>J</sub> | を選択し、  | OK | ボタンを  | 押 | します。  |

メニュー ◆コピ<sup>°</sup>ー インサツ

2/3"x3-7/16"

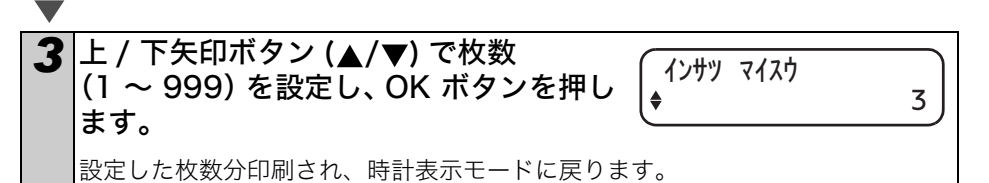

27

使用

になる前

F

STEP 2

ラベ

ル

を作

:成しよ

う

STEP

こ お ん 手

な入とれ

き・には

3/12

20

4/12

#### ナンバリングしてラベルを印刷する:メニュー5

→22 ページの「1-1. プリセットテンプレートを使用する」で、「[PO8] テキスト + ナンパー」や ナンバリングを設定したダウンロードテンプレートを選択した場合に、ナンバリングす る最初の値とナンバリング回数を設定し、印刷できます。

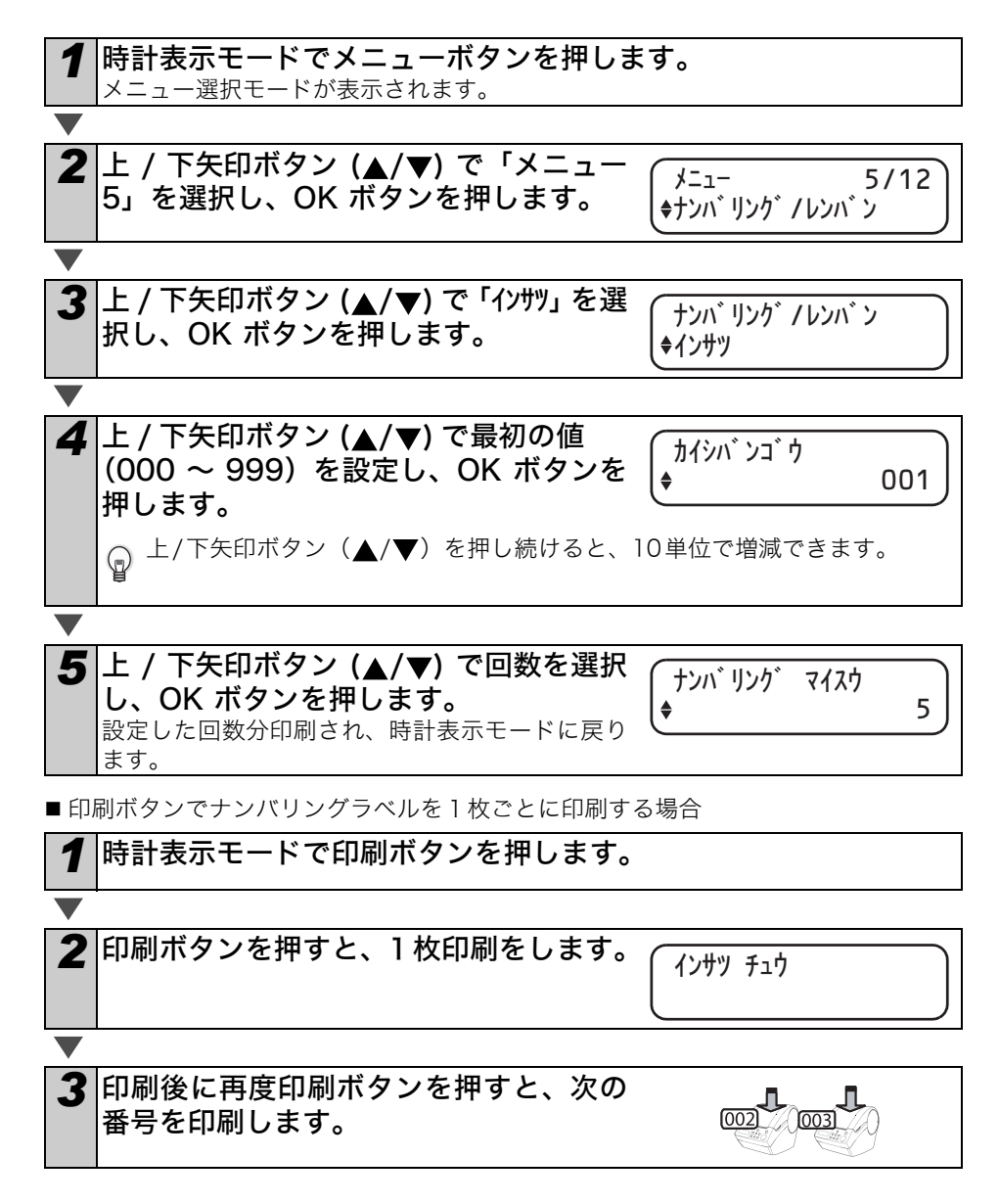

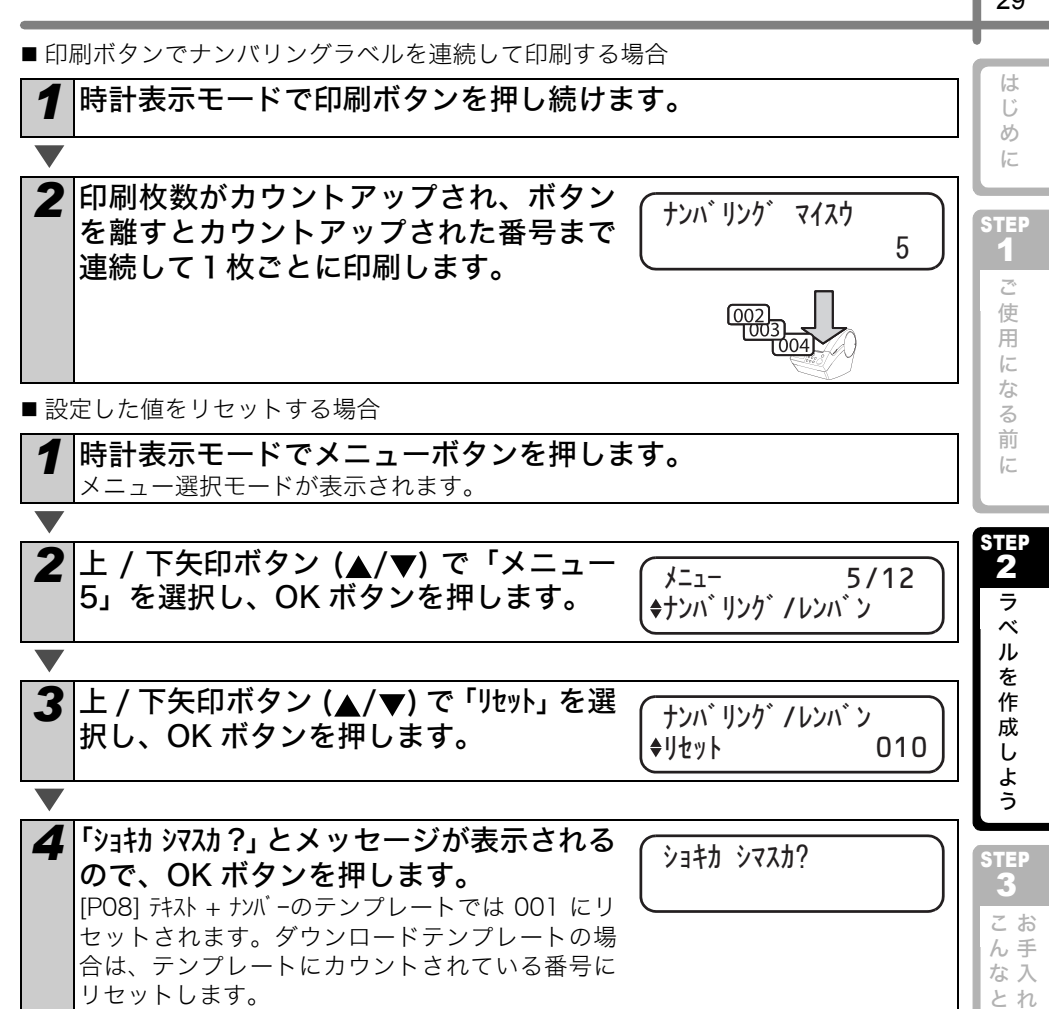

29

き。 1E は

#### ンプレートの一<u>覧を印刷する:メニュー6</u>

本機に保存されているすべてのテンプレート(ダウンロードテンプレートを含む)を印 刷して確認することができます。

● 62mm幅のDKテープをセットしてください。62mm幅のDKテープ以外のDKロー ルでは、エラーが発生し印刷することはできません。

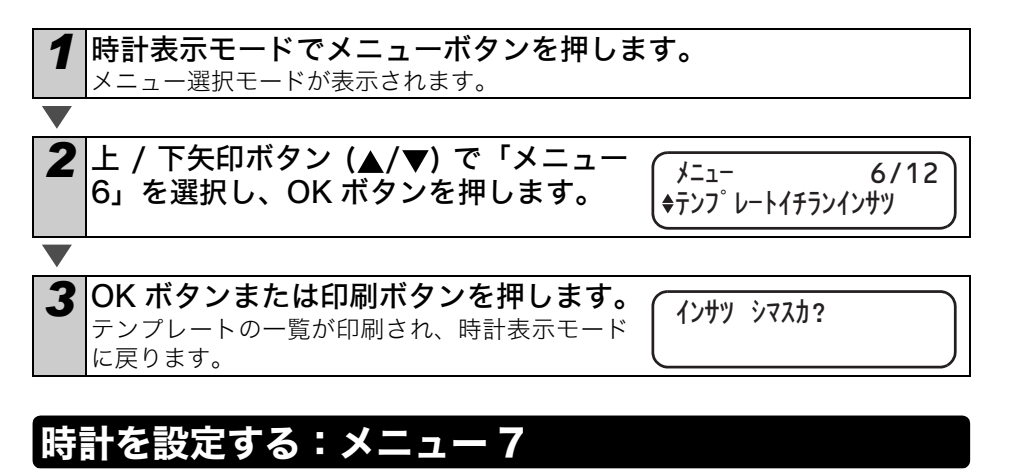

時計表示モードでメニューボタンを押します。 メニュー選択モードが表示されます。

2 上 / 下矢印ボタン (▲/▼) で「メニュー 7/12 ノニュー 7」を選択し、OK ボタンを押します。 ◆トケイ セッテイ

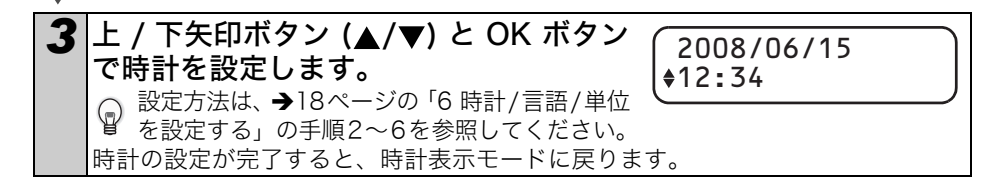

電池とコンセントの両方をはずしたときは、時計がリセットされますので、再度設 

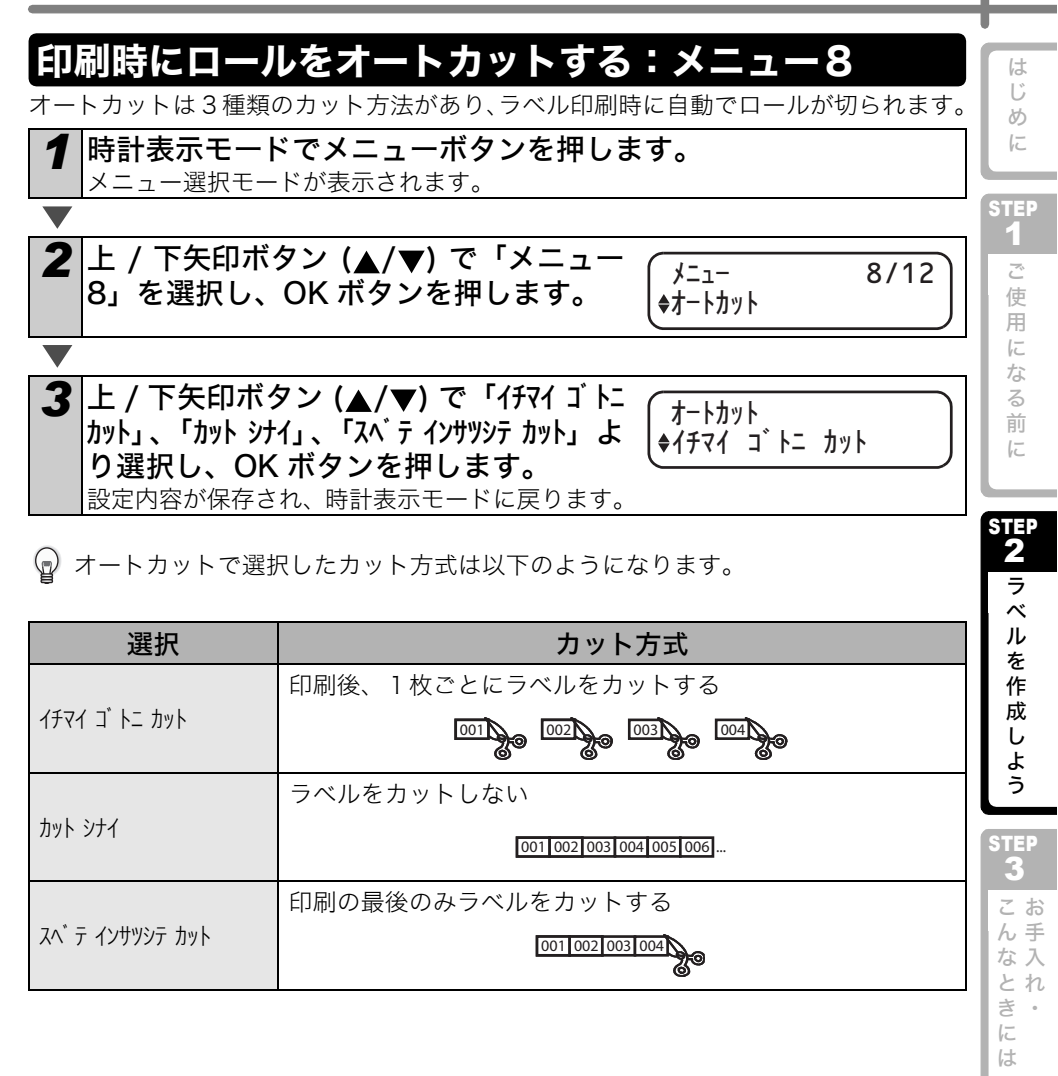

## 語を設定する:メニュー9

時計表示モードでメニューボタンを押します。 メニュー選択モードが表示されます。

2 上 / 下矢印ボタン (▲/▼) で「メニュー メニュー 9 を選択し、OK ボタンを押します。

◆ケ ンゴ キリカエ

9/12

3 上 / 下矢印ボタン (▲/▼) で言語を選択 ケンゴキリカエ し、OK ボタンを押します。 **◆**ニホンゴ<sup>\*</sup> 設定内容が保存され、時計表示モードに戻ります。

言語は「ニホンゴ」と「English」から選択できます。「English」を選択したときは、単 

### 単位を設定する:メニュー 10

1時計表示モードでメニューボタンを押します。 メニュー選択モードが表示されます。

2 上 / 下矢印ボタン (▲/▼) で「メニュー メニュー 10」を選択し、OK ボタンを押します。

♦ナカ サノ タンイ

10/12

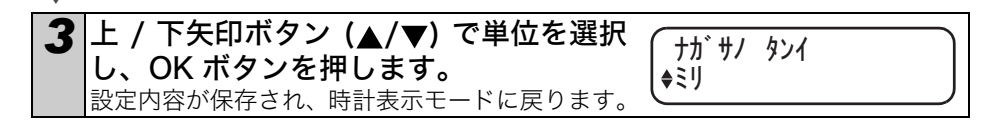

🕞 単位は「ミリ」と「インチ」から選択できます。

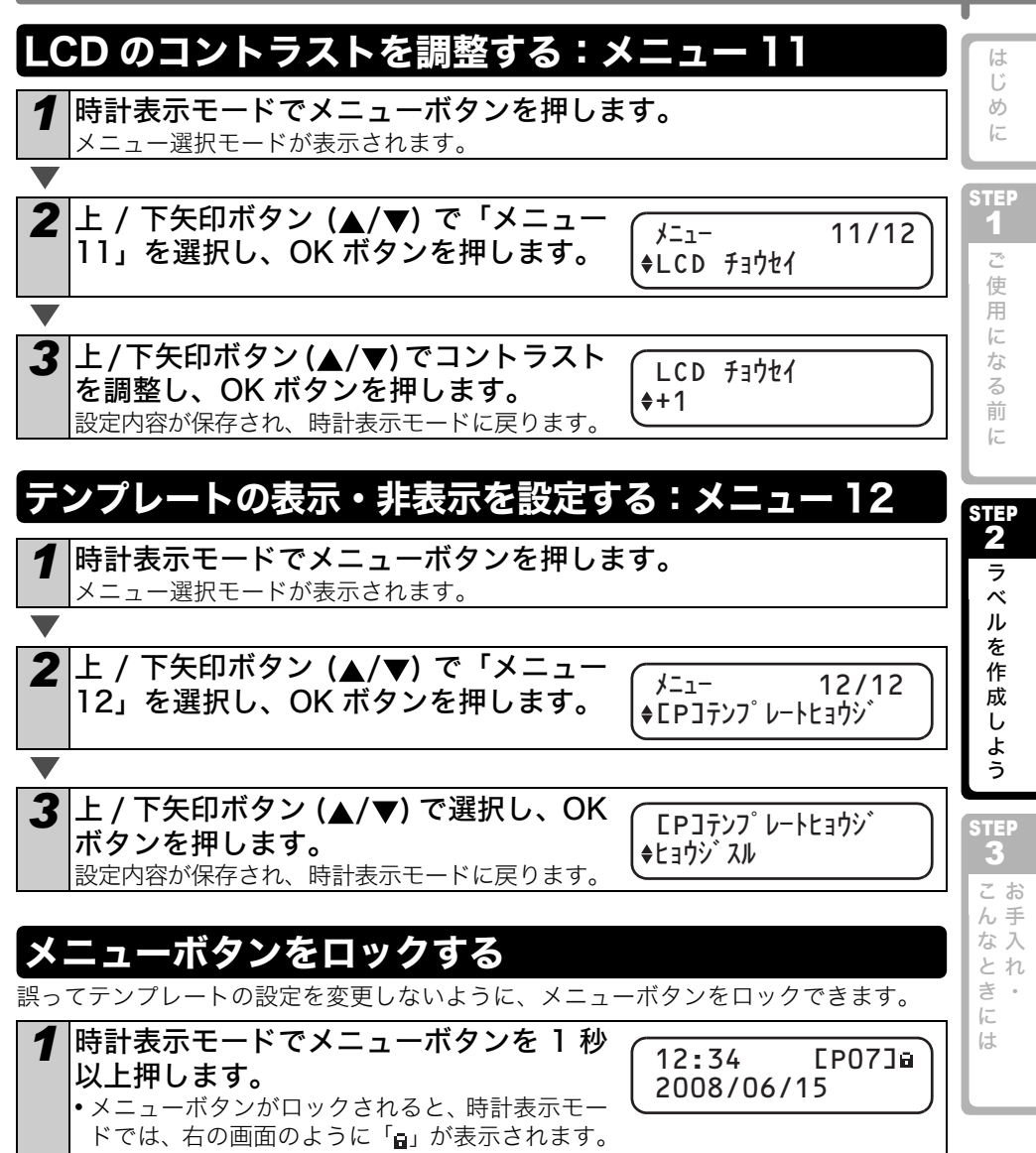

• 再度メニューボタンを1秒以上押すと、メニューボタンのロックが解除されます。

33

## <u>ダウンロードテンプレート</u>について

P-touch Editor 5.0 で作成したテンプレートデザイン を、P-touch Transfer Manager で本体にダウンロード して利用することができます。

自社のロゴやアドレス、チェック表などをダウンロード しておくと便利です。

- P-touch Transfer Managerの使い方につきまして は「ソフトウェアインストールガイド」をご覧くだ さい。

| broth            | er     |
|------------------|--------|
| http://www.broth | er.com |

| Circuration | 2005/07/20 |
|-------------|------------|
| B. Brown    |            |
| M. Green    |            |
| H. Smith    |            |
| I. Jones    |            |

## メッセージのダウンロードについて

テキストで選択する項目を P-touch Transfer Manager で本体に追加することができます。 名前や会社名などを設定しておくと便利です。 詳細は、→P-touch Transfer Manager の「ヘルプ」を 参照してください。

確認者:堀田太郎 2008/06/15

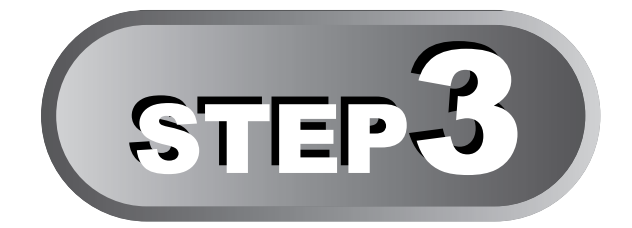

## お手入れ・こんなときには

本機のお手入れのしかたや消耗品の交換方法について説明します。 また、おかしいな?と思ったときや LCD にエラーメッセージが表示されたと きの原因と対処方法についても記載しています。

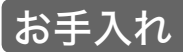

| プリントヘッドのお手入れ       | <b>→</b> 36 ページ |
|--------------------|-----------------|
| ローラーのお手入れ          | <b>→</b> 36 ページ |
| ラベル排出口のお手入れ        | <b>→</b> 37 ページ |
| カッターユニットの交換        | →38 ページ         |
| 時計バックアップ用リチウム電池の交換 | <b>→</b> 40 ページ |

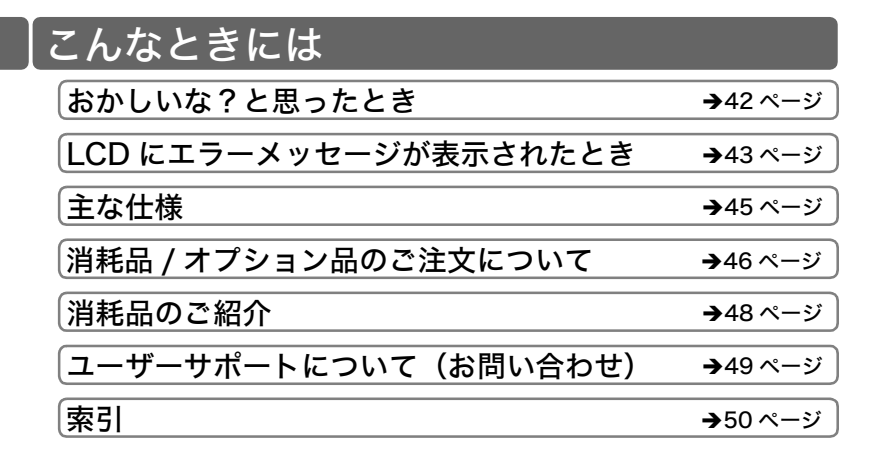

35

めに

STEP 1 ご使用

になる前に

sтер **2** 

ラベ

ルを作成しよう

STEP 3 こんな

とれき・

は

## |お手入れ

本機は、必要に応じてお手入れをしてください。ほこりの多い場所など、使用される環 境によっては、頻繁にお手入れをする必要があります。

#### プリントヘッドのお手入れ

本機で使用する DK ロール(感熱紙タイプ)は、自動的にプリントヘッドを掃除するように作られています。印刷中またはラベルフィード中に、DK ロールがヘッドを通り過ぎたときに、プリントヘッドが掃除されます。

#### ローラーのお手入れ

クリーニングシート(別売)を使用してローラーを掃除します。

本機には、クリーニングシートが 1 枚のみ付属しています。必要に応じて →46 ページ の「消耗品 / オプション品のご注文について」を参照して、ご購入ください。

□ ローラーのお手入れをする場合は、本機専用のクリーニングシートのみを使用してください。

それ以外のクリーニングシートを使用すると、ローラーの表面にキズをつけたり、 故障したりする場合があります。

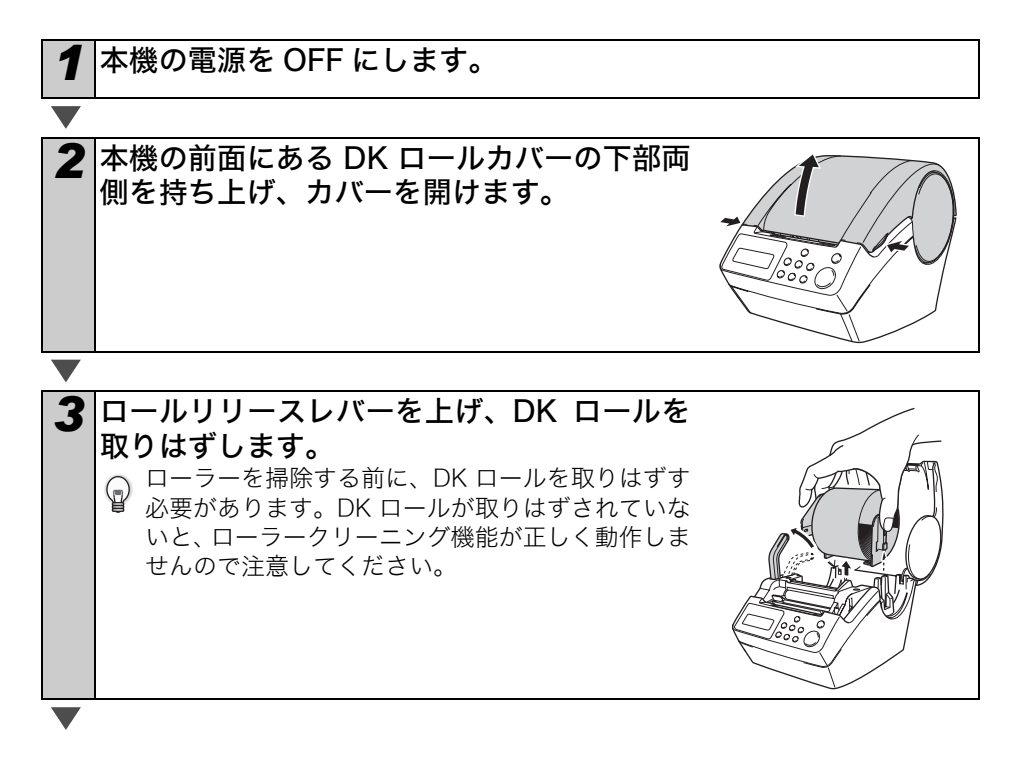

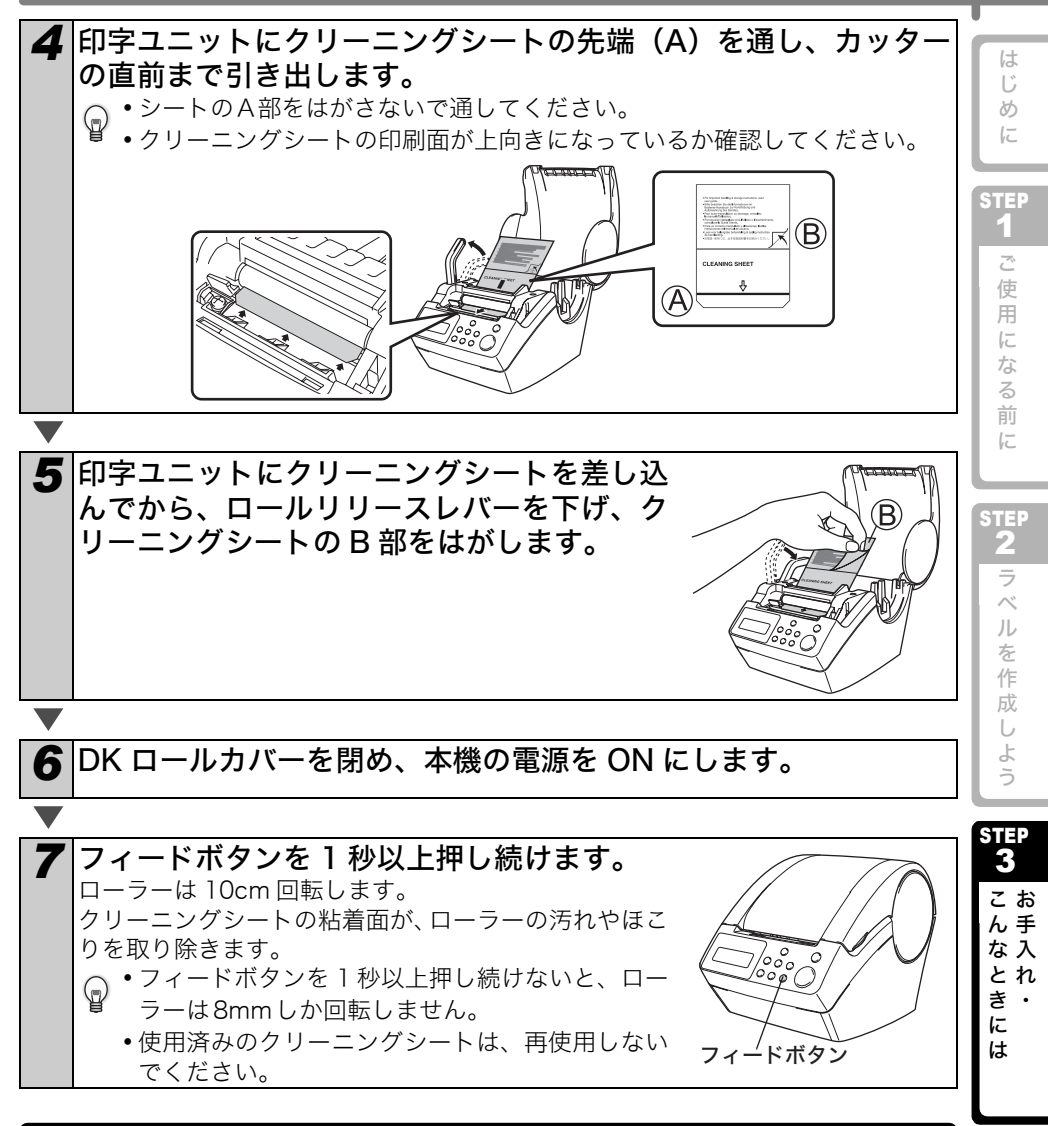

### ラベル排出口のお手入れ

ラベル排出口(金属のプレート部と樹 脂のガイド部)に糊が付着して、紙詰 まりが生じる場合は、コンセントから 電源プラグを抜き、ラベル排出口をエ タノールまたはイソプロピルアル コールに浸した布でふき取ってくだ さい。

カッターユニットを交換するときに ラベル排出口を掃除されることをお 奨めします。

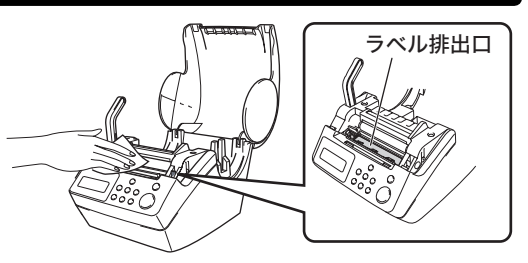

37

#### カッターユニットの交換

DK ロールを何度もカットすると、カッター刃の切れが悪くなってきます。 切れが悪くなってきたら、交換用のカッターユニットを購入して、次の手順に従って、 カッターユニットを交換してください。交換用カッターユニットの購入に関しては、 →46 ページの「消耗品 / オプション品のご注文について」を参照してください。

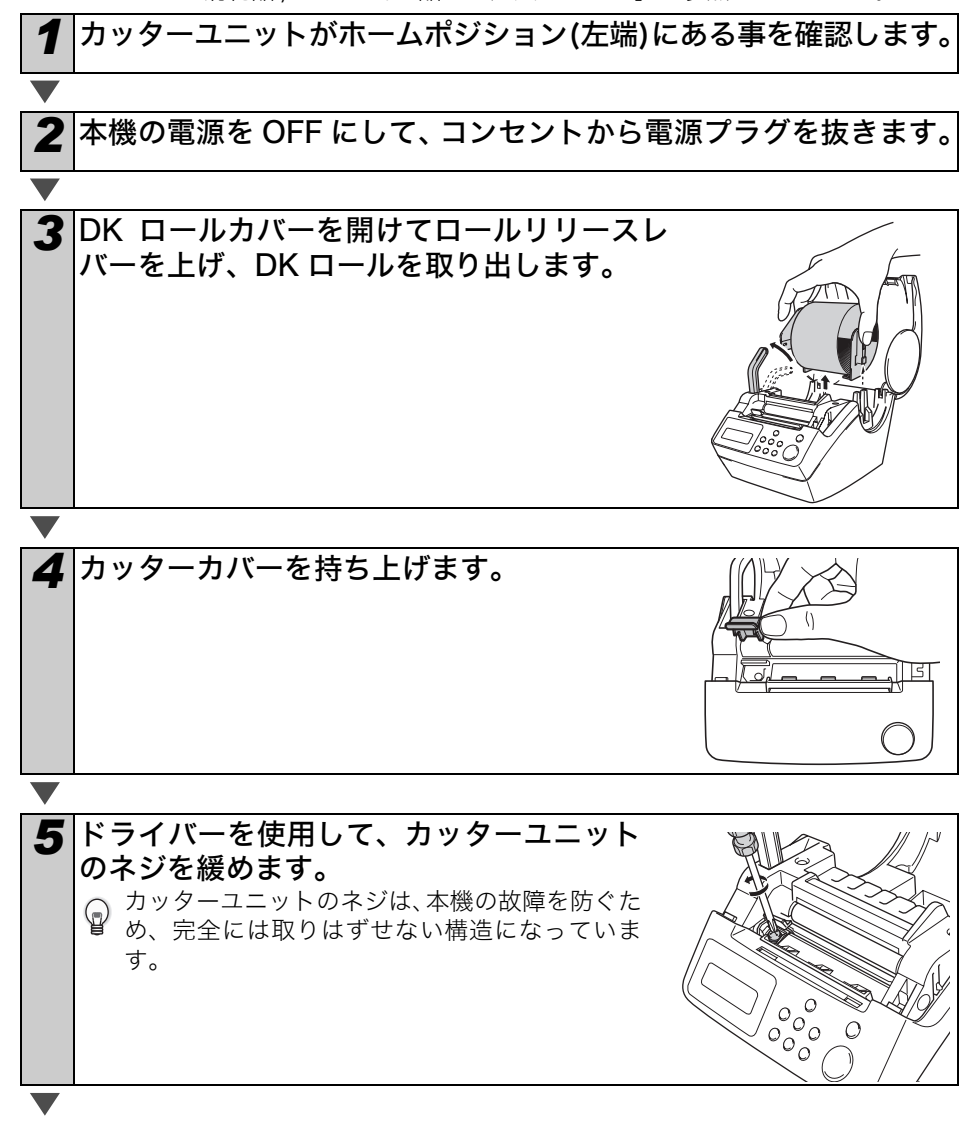

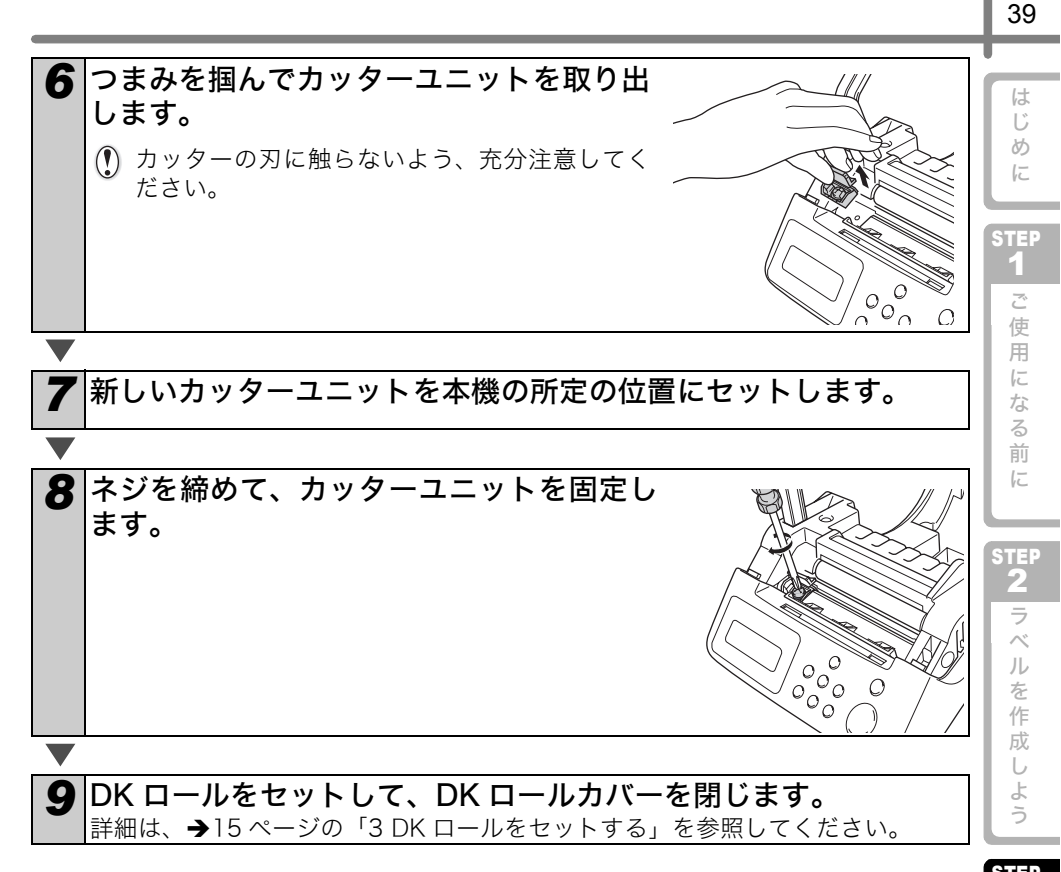

STE3 こんなときには

### 時計バックアップ用リチウム雷池の交換

時計バックアップ用リチウム電池は、電源コードが接続されていないときに、時計の設 定内容を保持するための電池です。長期間、電源コードを抜いた状態で、本機を使用し なかった場合に消耗します。

万一、電源を入れたときに時間がリセットされている場合は、電池を交換してください。 交換用リチウム電池は、CR2032(推奨メーカー:日立マクセル株式会社、FDK 株式会 社、松下電器産業株式会社、ソニー株式会社、株式会社東芝、VARTA マイクロ電池) をお買い求めください。

- ・本機には、指定の電池以外を使用しないでください。 電池が破裂する恐れがあります。
  - ・電池を廃棄する場合は、お買い求めの販売店などへお 持ちいただき、備え付けの「ボタン電池回収箱」に入 れてください。また、自治体の条例などの定めがある 場合は、その条例に従ってください。
  - ・電池を保管・廃棄する場合は、電池のショートを防ぐ ため、セロファンテープなどで包んでください。

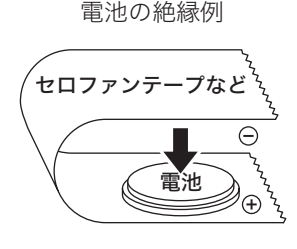

・電池は、2年ごとに交換することを推奨します。

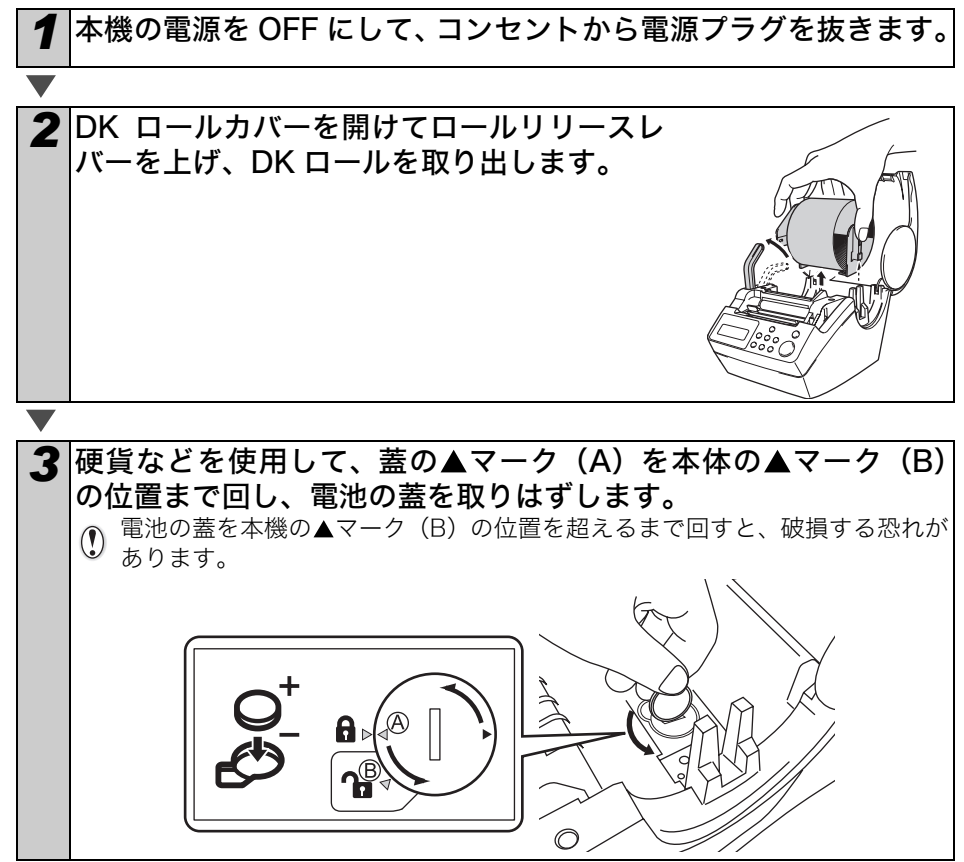

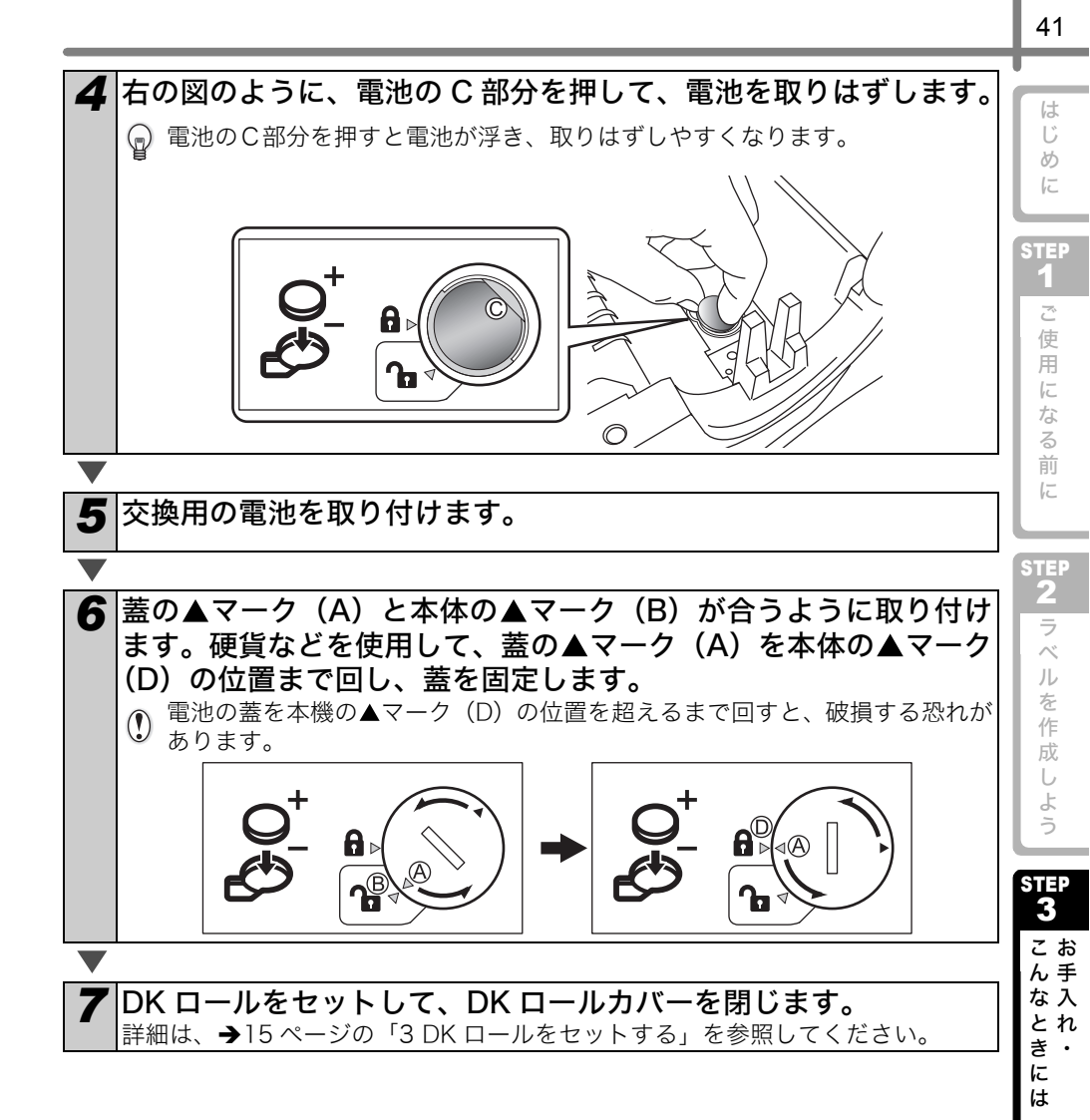

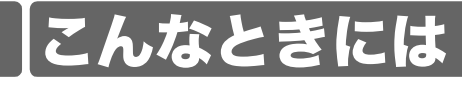

使用中に問題が発生したときは、該当する項目を参照して、対処してください。

## おかしいな?と思ったとき

| 問題点                               | 対処方法                                                                                                    |
|-----------------------------------|----------------------------------------------------------------------------------------------------|
| ・印刷できない<br>・印刷エラーが<br>表示される       | <ul> <li>・USBケーブルが外れていませんか?</li> <li>USBケーブルが正しく接続されているか確認してください。</li> <li>・DKロールが正しくセットされていますか?</li> <li>正しくセットされていない場合、DKロールを取り外し、再度正しくセットしてください。</li> <li>・DKロールを使い切っていませんか?</li> <li>ロールが残っているか確認してください。</li> <li>・DKロールカバーが開いていませんか?</li> <li>ロールカバーがきちんと閉じているか確認してください。</li> </ul> |
| ・LED ランプが<br>点灯しない                | <ul> <li>・電源コードが正しく接続されていますか?</li> <li>電源コードが正しく接続されているか確認してください。正しく接続している場合、別のコンセントに接続してみてください。</li> <li>※これらの対処を行っても解決しない場合は、お買い上げの販売店またはブラザーコールセンターにお問い合わせください。</li> </ul>                                                                                                    |
| ・LED ランプが<br>点滅している               | <ul> <li>・詳細は、→14ページの「操作ボタン」を参照してください。</li> <li>・システムエラー(10回点滅したあと消灯)が発生していませんか?</li> <li>本機の電源をOFFにして、30秒後再びONにしてください。</li> <li>それでも改善されない場合は、お買い上げの販売店またはブラザーコールセンターにお問い合わせください。</li> </ul>                                                                                            |
| <ul> <li>・印字品質が悪くなった</li> </ul>   | <ul> <li>・プリントヘッドやローラーが汚れていませんか?</li> <li>プリントヘッドはDKロール(感熱紙)を使用していると掃除されますが、ローラーからのほこりや汚れがプリントヘッドに溜まる場合があります。このような場合は、ローラーの掃除をしてください。詳細は、→36ページの「ローラーのお手入れ」を参照してください。</li> </ul>                                                                                                    |
| ・データ送信エ<br>ラーがパソコ<br>ン上に表示さ<br>れる | <ul> <li>・正しいポートが選択されていますか?</li> <li>プリンタープロパティダイアログボックスにある[印刷するポート]リストから正しいポートが選択されているか、確認してください。</li> </ul>                                                                                                    |

| 問題点                                                                             | 対処                                                                                                    | 方法                                  | <i>(t</i>                |
|---------------------------------------------------------------------------------|----------------------------------------------------------------------------------------------------|-------------------------------------|--------------------------|
| <ul> <li>カッターユ<br/>ニット周辺で<br/>ラベルが詰まる</li> <li>印刷後に正しくラベルが<br/>出されない</li> </ul> | <ul> <li>・カッターの刃が切れなくなってきていませんか?</li> <li>カッターエラーが頻繁に発生していませんか?</li> <li>カッターユニットを交換してください。詳細は、→38ページの「カッターユニットの交換」を参照してください。</li> <li>・ローラーに汚れやほこりが付着していませんか?</li> <li>クリーニングシートを使用し、ローラーを掃除してください。詳細は、→36ページの「ローラーのお手入れ」を参照してください。</li> <li>・ラベル排出口が汚れていませんか?</li> <li>ラベル排出口のお手入れをしてください。詳細は、→37ページの「ラベル排出口のお手入れ」を参照してください。</li> </ul>                                                                           |                                     |                          |
| • Microsoft <sup>®</sup><br>Word のアド<br>インアイコン<br>が表示されな<br>い                   | <ul> <li>Microsoft<sup>®</sup> Outlook<sup>®</sup> が起動していませんか?</li> <li>また、Microsoft<sup>®</sup> Outlook<sup>®</sup> の標準で使用するエディターに</li> <li>Microsoft<sup>®</sup> Wordが選択されていませんか?</li> <li>プログラムの制約により、Microsoft<sup>®</sup> Outlook<sup>®</sup> と Microsoft<sup>®</sup></li> <li>Wordのアドインは同時には使用できません。Microsoft<sup>®</sup></li> <li>Outlook<sup>®</sup> 終了して、Microsoft<sup>®</sup> Wordを起動し直してください。</li> </ul> |                                     | る<br>前<br>に<br>STEP<br>2 |
|                                                                                 |                                                                                                    |                                     | ラベ                       |
| LCD EI.                                                                         | ラーメッセージが表示                                                                                                    | されたとき                               | ルを                       |
| エラーメッセージ                                                                        | 原因                                                                                                    | 対処方法                                | 作 成                      |
| элть I7- No.*!                                                                  | システムエラーが発生しました。                                                                                                    | お買い上げの販売店またはブラザー<br>コールセンターにお問合せくださ | しよう                      |

## LCD にエラーメッセージが表示されたとき

| エラーメッセージ         | 原因                                                 | 対処方法                                                                               |
|------------------|----------------------------------------------------|------------------------------------------------------------------------------------|
| УЛ7Ь I7− No.*!   | システムエラーが発生しました。                                    | お買い上げの販売店またはブラザー<br>コールセンターにお問合せくださ<br>い。                                          |
| カバ ー オープ ン エラー   | DK ロールカバーが開いていま<br>す。                              | DK ロールカバーを閉じて、操作<br>をやり直してください。                                                    |
| <b>カッター エラ</b> ー | カッターがホーム位置にありま<br>せん。                              | 本機の電源を切り、再度電源を入<br>れてください。<br>正常に戻らない場合は、お買い上<br>げの販売店またはブラザーコー<br>ルセンターにお問合せください。 |
| ∃ታን オクリ I7-      | DK ロールが正しく送られていま<br>せん。<br>または、DK テープを使い切りま<br>した。 | DK ロールを正しく装着し直して<br>ください。DK テープを使い切っ<br>た場合は、新しいロールを装着し<br>てください。                  |
| ロール エント゛エラー      | DK ラベルを使い切りました。                                    | 新しいDKラベルを装着してくだ<br>さい。                                                             |
| ロール ナシ エラー       | DK ロールが装着されていない状<br>態で、印刷または、カットしよう<br>としました。      | DK ロールを装着してください。                                                                   |

43

STEP 3

こんなときにはお手入れ・

| エラーメッセージ                                | 原因                                                                       | 対処方法                                                                           |
|-----------------------------------------|--------------------------------------------------------------------------|--------------------------------------------------------------------------------|
| ロール サイス゛エラー<br>******!                  | DK ロールがセットされていない<br>状態、または、正しいサイズの<br>DK ロールがセットされていない<br>状態で印刷しようとしました。 | 印刷しようとしているダウン<br>ロードテンプレートやパソコン<br>上のラベルレイアウトの用紙サ<br>イズに合ったDKロールを装着し<br>てください。 |
| ロール サイス゛ エラー<br>62mm!                   | テンプレート一覧印刷は 62mm<br>無定長ロールのみの対応です。                                       | 62mm の DK テープを装着して<br>ください。                                                    |
| セッテイ タイショウ<br>テ゛ータ アリマセン。               | 日時オブジェクトが含まれてい<br>ないテンプレートを選択してい<br>るときは、日時の加算減算設定が<br>できません。            | 日時オブジェクトが含まれてい<br>るテンプレートを選択して設定<br>してください。                                    |
| ナンバ リング タイショウ<br>デ ータ アリマセン。            | ナンバリングオブジェクトが含<br>まれていないテンプレートを選<br>択しているときは、ナンバリング<br>印刷はできません。         | ナンバリングオブジェクトが含<br>まれているテンプレートを選択<br>してください。                                    |
| ツウシン エラー                                | パソコンからのデータ受信時に<br>何らかの受信エラーが発生しま<br>した。                                  | ケーブルが正しく接続されてい<br>ることを確認し、本体の電源を入<br>れ直してから、操作をやり直して<br>ください。                  |
| ヘンシュウ タイショウ<br>デ <sup>°</sup> ータ アリマセン。 | 編集可能なオブジェクトが含ま<br>れないテンプレートが選択され<br>ている時。                                | 編集可能なオブジェクトを含む<br>テンプレートを選択してくださ<br>い。                                         |
| テンソウテンフ゜レート ノ<br>セッテイヘンコウ<br>テ゛キマセン。    | ダウンロードテンプレートを選<br>択している時はテンプレートの<br>編集ができません。                            | プリセットテンプレートを選択<br>してください。                                                      |
| テンソウテンフ゜レート カ゛<br>アリマセン。                | ダウンロードテンプレートが存<br>在しないとき。                                                | テンプレートを本体に転送して<br>ください。                                                        |
| インジ ナガ サ エラー                            | プリセットテンプレートを印刷<br>しようとした時、印字内容が装着<br>媒体に収まらない時。                          | 印字内容が収まるサイズの DK<br>ロールを装着していただくか、ダ<br>ウンロードをするテキストの長<br>さを短くしてください。            |

## 主な仕様

#### ■ 製品仕様

| - 20144 |         |                                                                                             | 17     |
|---------|---------|---------------------------------------------------------------------------------------------|--------|
| 項目      |         | 仕様                                                                                          |        |
| 表示      |         | LED ランプ (緑)、LCD (16桁 x 2行 (5x7ドット/文字))                                                      | STER   |
|         | 印刷方式    | 感熱方式                                                                                        |        |
|         | 印刷スピード  | 最大90mm/秒、56ラベル/分(宛名ラベル)                                                                     | 「」で    |
| 印刷      | プリントヘッド | 300dpi/720ドット                                                                               | 用      |
|         | 最大印刷幅   | 59mm                                                                                        | にた     |
| 最小印刷長さ  |         | 25.4mm                                                                                      | る      |
| ボタン     |         | 電源ボタン (()、フィードボタン (↑)、カットボタン<br>(※)、印刷ボタン、メニューボタン、キャンセルボタン、<br>OK ボタン、上矢印ボタン (▲)、下矢印ボタン (▼) | 前<br>に |
| インタ・    | ーフェイス   | USB Ver.1.1 準拠、シリアル(RS-232C)                                                                | STER   |
| 電源      |         | 100V AC 50/60Hz 1.9A                                                                        |        |
| サイズ     |         | 146 (W) x 196 (D) x 152 (H) mm                                                              | フベ     |
| 重量      |         | 約1.3kg (DKロールを除く)                                                                           | ル      |
| カッター    |         | オートカッター                                                                                     | 作      |
| 本体メモリー  |         | 288KBもしくは36テンプレート(ユーザー使用領域)*1                                                               | 成      |

\* 1 QL-650TD 本体内蔵メモリーは 288KB または最大 36 種類までテンプレート保存 可能です。内蔵メモリーを超えて登録しようとした場合は本体への転送(登録)は できません。また上記の範囲内であっても「日付」と「時刻」のオブジェクトの総 数が 96 個を超えると転送できません。またナンバリングのオブジェクトが含まれ るとさらに少なくなります。

3

こお ん手 な入 とれき・ に は

は Ű め

#### 消耗品 / オプション品のご注文について

この度は本製品をお買い上げいただき誠にありがとうございました。

- 消耗品/オプション品はお近くの家電量販店でも取扱いがございますが、ブラザー販売
   株式会社 ダイレクトクラブでもご注文を承っております。
- •FAXにてご注文される場合は、47ページのご注文シートを拡大コピーしてご記入の上、 お申し込みください。
- ・配送料は、お買い上げ金額の合計が3,000円以上の場合は全国無料です。
- •ご注文総額が3,000円未満(税込)の場合、全国一律350円(税込)の配送料を頂きます。 (代引き手数料は全国一律無料)配送料は変更になる場合があります。
- 配送地域は日本国内に限らせて頂きます。

#### <代引き> ・・・・<u>ご注文後2~3営業日後の商品発送</u>

<銀行前振込・郵便前振替> ・・・・ご入金確認後2~3営業日後の商品発送 ※ 代金は先払いとなります。(銀行/郵便局備え付けの振込用紙等からお振り込み

※ 代金は元払いとなりより。(戦1)/ 郵便向備え内にの銀色用紙等からお扱り込み ください)

※ 振込手数料はお客様負担となります。

<クレジットカード> ・・・・カード番号確認後2~3営業日後の商品発送 ※ カード名義人様のみのお申し込みとし、カード登録の住所のみへの配送とさせて 頂きます。

|                                                       | ご注文先                                                                                                    |
|-------------------------------------------------------|----------------------------------------------------------------------------------------------------|
| ブラザー販売株式会                                             | 社 ダイレクトクラブ <b>回答</b> 時                                                                                                    |
| インターネット                                               | : ブラザーダイレクトクラブ 検索いhttp://direct.brother.co.jp/                                                                                                    |
| フリーダイヤル<br>FAX                                        | <ul> <li>※スマートフォン・携帯電話からは右の二次元コードを読み取ってアクセスしてください。</li> <li>: 0120-118-825<br/>(土・日・祝祭日、長期休暇を除く9時~12時、13時~17時)</li> <li>: 052-825-0311</li> </ul> |
| <銀行前振込><br>振込先銀行<br>口座名義<br><郵便前振替><br>振替口座番号<br>加入者名 | :三井住友銀行 上前津(カミマエヅ)支店 普通 6428357<br>:ブラザー販売株式会社<br>・:ゆうちょ銀行 振替口座 00860-1-27600<br>:ブラザー販売株式会社                                                      |

### 消耗品:ご注文シート

ブラザー販売株式会社 ダイレクトクラブ行 FAX:052-825-0311 TEL:0120-118-825

お客様ご住所 〒

|--|

FAX

お支払い方法銀行前振込・郵便前振込・代引き・カード カード種類 ①VISA ②JCB ③UC ④DINERS ⑤CF ⑥Master ⑦JACCS カードNO.

有効期限

お名前

月

年

カード名義人名

|    |    |               |       |               | STE      |
|----|----|---------------|-------|---------------|----------|
| 名称 | 品名 | 単価(円)<br>(税抜) | ご注文数量 | 金額(円)<br>(税抜) | 2<br>ラ   |
|    |    |               |       |               | ベル       |
|    |    |               |       |               | を作       |
|    |    |               |       |               | 成        |
|    |    |               |       |               | しよ       |
|    |    |               |       |               | う        |
|    |    |               |       | E E           | STE      |
|    |    |               |       |               | 3        |
|    |    |               |       |               | ご        |
|    |    |               |       |               | な        |
|    |    |               |       |               | き        |
|    |    |               |       |               | には       |
|    |    | 合計数量          |       |               |          |
|    |    |               | 消費税   |               | <b>`</b> |
|    |    |               | 送料    |               |          |
|    |    |               | 合計    |               |          |

※ ラベル/テープ種類、品名など、48ページの「消耗品のご紹介」をご確認の上、ご記入ください。 「消耗品のご紹介」及び上記の表示価格は、希望小売価格(税抜)です。

※ 必要な場合は恐れいりますが、このシートをコピー、拡大してお使いください。

47

じめ

FC

| ご使用になる前に ��?       |          |
|--------------------|----------|
| 使用になる前に            | Ĩ        |
| 用になる前に             | 使        |
| になる前に EP           | 用        |
| なる前に<br>IP9        | に        |
| る前に<br>IEP         | な        |
| 前<br>に<br>TEP<br>つ | 3        |
| に<br>TEP<br>ク      | 前        |
| TEP<br>2           | に        |
| TEP<br>2           |          |
| TEP<br>2           |          |
| TEP<br>2           |          |
|                    | TEP<br>2 |

### 消耗品のご紹介

DK ラベル あらかじめプレカットされたラベルです。

| 名称                | 品名          | サイズ                    | 入り数           | 用紙種別       | ラベル<br>の色 | 文字の<br>色 | 単価(円)<br>(税抜) |
|-------------------|-------------|------------------------|---------------|------------|-----------|----------|---------------|
| 宛名ラベル             | DK-<br>1201 | 29mm x 90mm            | 1本<br>(400枚)  | 感熱紙        | 白         | 黒        | ¥1,200        |
| 宛名ラベル<br>(小)      | DK-<br>1209 | 29mm x 62mm            | 1本<br>(800枚)  | 感熱紙        | 白         | 黒        | ¥2,000        |
| CD/DVD<br>フィルムラベル | DK-<br>1207 | 58mm x 58mm<br>(円形)    | 1本<br>(100枚)  | 感熱<br>フィルム | 白         | 黒        | ¥2,200        |
| ダイカット<br>ラベル      | DK-<br>1221 | 23 x 23mm<br>(蛍光増白剤無し) | 1本<br>(1200枚) |            |           |          | ¥1,700        |
|                   | DK-<br>1215 | 29 x 42mm<br>(蛍光増白剤無し) | 1本<br>(700枚)  | 武劫如        | с́л       | Ħ        | ¥1,800        |
|                   | DK-<br>1220 | 39 x 48mm<br>(蛍光増白剤無し) | 1本<br>(620枚)  | 念愁机        |           | 赤        | ¥2,100        |
|                   | DK-<br>1226 | 52 x 29mm<br>(蛍光増白剤無し) | ]本<br>(1000枚) |            |           |          | ¥2,400        |

DKテープ 全面粘着テープです。

| 名称                               | 品名          | サイズ                           | 入り数 | 用紙種別       | ラベル<br>の色 | 文字の<br>色 | 単価(円)<br>(税抜) |
|----------------------------------|-------------|-------------------------------|-----|------------|-----------|----------|---------------|
| 長尺紙テープ                           | DK-<br>2210 | 幅29mm<br>30.48m巻<br>(蛍光増白剤無し) | 1本  | 感熱紙        | 白         | 黒        | ¥1,400        |
| 長尺紙テープ<br>(大)                    | DK-<br>2205 | 幅62mm<br>30.48m巻<br>(蛍光増白剤無し) | 1本  | 感熱紙        | 白         | 黒        | ¥2,000        |
| 長尺フィルム<br>テープ(黄色)                | DK-<br>2606 | 幅62mm<br>15.24m巻              | 1本  | 感熱<br>フィルム | 黄         | 黒        | ¥6,200        |
| 再剥離<br>(弱粘着タイプ)<br>長尺紙テープ<br>(大) | DK-<br>4205 | 幅62mm<br>30.48m巻              | 1本  | 感熱紙        | 白         | 黒        | ¥2,200        |

| 名称                                 | 品名          | サイズ | 入り数   | 用紙種別 | ラベル/<br>テープ<br>の色 | 文字の<br>色 | 単価(円)<br>(税抜) | la<br>U<br>M     |
|------------------------------------|-------------|-----|-------|------|-------------------|----------|---------------|------------------|
| QL-550/<br>650TD用<br>クリーニング<br>シート | DK-<br>CL99 | _   | 10シート | _    | _                 | _        | ¥1,200        | STE<br>1         |
| QL-550/<br>650TD用<br>交換カッター        | DK-<br>BU99 | _   | 2個    | _    | _                 | _        | ¥1,200        | ご<br>使<br>用<br>に |
| ※ 本紙記載の当耗品の種類は、予告なく変更することがあります。    |             |     |       |      | た                 |          |               |                  |

× ×

ж.

本紙記載の消耗品の種類は、予告なく変更することがあります。 表示価格はすべて希望小売価格(税抜)です。 http://directbrother.co.jp/) 蛍光増白剤無しのタイプは、食品ラベルにもご使用いただけます。 DK-4205 再剥離(弱粘着タイプ)長尺紙テープ(大)は、一度貼っても簡単に剥がすことができるテープです。紙や化粧箱な どにご利用ください。粘着力が弱いので段ボールには不向きです。 \*

#### (お問い合わせ) ポートについて

アフターサービスについてご不明な点やご相談がある場合、下記までお問い合わせくだ さい。

#### ブラザーコールセンター

TFI : 0120-590-383 受付時間: 9:00~12:00/13:00~17:00(月~金) 10:00~12:00/13:00~17:00(土曜日) \*日曜日・祝日・弊社指定休日を除きます。 (ブラザーコールセンターは、ブラザー販売株式会社が運営しています。)

お知らせ

• 当社ホームページ(http://www.brother.co.jp/)のQL-650TD製品ページより 最新ソフトウェアのダウンロードなど、皆様のお役に立てる情報を提供して おります。ぜひご覧ください。

本製品の補修用性能部品の最低保有期間は製造打切後5年です。

る 前

F

STEP 2

ラ

べ

ル を 作

成

よ

5

## 索引

| <b>D</b><br>DK ロール15                           | <b>た</b><br>単位32                      |
|------------------------------------------------|---------------------------------------|
| <b>L</b><br>LED ランプ14                          | <b>て</b><br>電源コード5,10<br>電源ボタン11      |
| M<br>Microsoft <sup>®</sup> Excel <sup>®</sup> | <b>と</b><br>時計30<br>トラブルシューティング42     |
| P<br>P-touch Editor                            | <b>な</b><br>ナンバリング28                  |
| <b>U</b><br>USB ケーブル10                         | <b>ふ</b><br>フィードボタン11<br>プリンタードライバー20 |
| <b>あ</b><br>アドイン20<br>安全上のご注意4                 | <b>へ</b><br>ペーパーガイド16                 |
| <b>お</b><br>オートカット31<br>お手入れ                   | ほ<br>保証書                              |
| <b>か</b><br>カットボタン14                           | <b>ゆ</b><br>ユーザーサポート49                |
| け<br>言語18                                      | <b>ら</b><br>ラベル                       |
| <b>こ</b><br>コピー印刷24<br>し<br>仕様 45              | 印刷する24<br>作成する22<br>ラベルリスト31          |
| 11.11<br>消耗品<br>紹介                             | <b>ろ</b><br>ロールカバー11<br>ロールセット15      |
| <b>そ</b><br>ソフトウェア                             |                                       |

| ノトワ | 「エア |
|-----|-----|
| 概要  |     |

# brother

**ブラザー工業株式会社** 〒467-8561 名古屋市瑞穂区苗代町15番1号 ホームページアドレス http://www.brother.co.jp/ Printed in China LBE152001

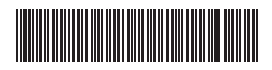